## PROFESSIONAL

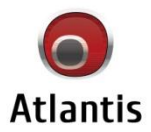

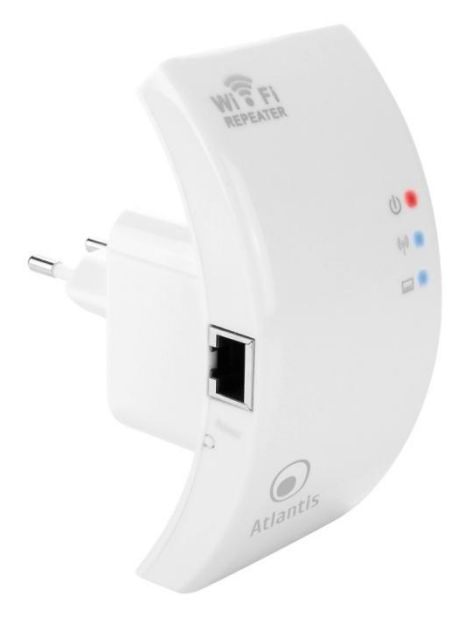

Wireless N 300Mbps Access Point/Repeater

Manuale NetFly AP5 W300N

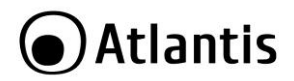

#### ITALIANO

Questo prodotto è coperto da garanzia Atlantis della durata di 2 anni. Per maggiori dettagli in merito o per accedere alla documentazione completa in Italiano fare riferimento al sito **www.atlantis-land.com.** 

#### ENGLISH

This product is covered by Atlantis 2 years warranty. For more detailed informations please refer to the web site **www.atlantis-land.com.** 

For more detailed instructions on configuring and using this device, please refer to the online manual.

#### FRANCAIS

Ce produit est couvert par une garantie Atlantis de 2 ans. Pour des informations plus détaillées, référez-vous svp au site Web **<u>www.atlantis-land.com.</u>** 

#### DEUTSCH

Dieses Produkt ist durch die Atlantis 2 Jahre Garantie gedeckt. Für weitere Informationen, beziehen Sie sich bitte auf Web Site **<u>www.atlantis-land.com.</u>** 

#### ESPAÑOL

Este producto esta cubierto por Atlantis con una garantía de 2 años. Para mayor información diríjase a nuestro sitio Web **www.atlantis-land.com**.

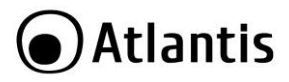

| INDICE degli ARGOMENTI                   |    |
|------------------------------------------|----|
| 1. PANORAMICA DI PRODOTTO                | 10 |
| 1.1 Requisiti di sistema                 | 10 |
| 1.2 Contenuto della Confezione           | 10 |
| 1.3 Visione d'insieme                    | 11 |
| 1.4 Cablaggio                            | 12 |
| 1.5 Settaggi di Default                  | 13 |
| 1.6 Configurazione TCP/IP                | 14 |
| Configurazione del client per Windows XP | 14 |
| Configurazione del PC in Windows 7       | 14 |
| Configurazione del PC in Windows Vista   | 14 |
| Configurazione del PC in Windows 2000    | 15 |
| Configurazione del PC in Windows XP      | 15 |
| Configurazione del PC in MAC OS          | 15 |
| 2. CONFIGURAZIONE DEL NetFly AP5         | 16 |
| 2.1 Configurazione Tramite WEB           | 16 |
| 2.2 Modalità Operativa                   | 18 |
| 2.3 Attivazione Modalità Repeater        | 19 |
| 3. ACCESS POINT MODE                     | 21 |
| 3.1 NetFly AP5 Series                    | 23 |
| 3.2 Setup Wizard                         | 26 |
| 3.3 Wireless                             | 27 |
| Basic Settings                           | 27 |
| Security                                 | 32 |
| Site Survey                              | 37 |
| Advanced Settings                        | 38 |
| Wireless Schedule                        | 40 |
| WPS                                      | 40 |
| 3.4 LAN Interface                        | 42 |
| 3.5 Management                           | 44 |
| System Log                               | 44 |
| Time Zone Settings                       | 45 |
| Upgrade Firmware                         | 46 |
| Password                                 | 47 |
| 3.6 Save/Reload Settings                 | 48 |
| 3.7 Reboot                               | 49 |

## Atlantis

| REPEATER MODE            | 50 |
|--------------------------|----|
| 4.1 NetFly AP5 Series    | 52 |
| 4.2 Setup Wizard         | 54 |
| 4.3 Wireless             | 54 |
| Basic Settings           | 54 |
| Wireless Site Survey     | 56 |
| 4.4 LAN                  | 57 |
| 4.5 Management           | 57 |
| 4.6 Save/Reload Settings | 57 |
| 4.7 Reboot               | 57 |
| 5. SUPPORTO OFFERTO      | 58 |
|                          |    |

| APPENDICE A: FAQ                                     | 59 |
|------------------------------------------------------|----|
| A.1 Utilizzare i LED per la diagnosi dei problemi    | 59 |
| A.1.1 LED Power                                      | 59 |
| A.1.2 LED LAN                                        | 59 |
| A.2 Interfaccia LAN                                  | 59 |
| A.3 Reset                                            | 60 |
| A.4 Interfaccia WLAN                                 | 60 |
| A.5 Wireless                                         | 61 |
| APPENDICE B: Dynamic DNS (DynDNS)                    | 66 |
| APPENDICE C: Rete Wireless                           |    |
| APPENDICE D: Sicurezza nel Wireless                  |    |
| APPENDICE E: Copertura                               |    |
| APPENDICE F: Connessione usando il Client di Windows | 82 |
| APPENDICE G: Considerazioni sulla Salute             | 85 |
| APPENDICE H: Regolamentazione                        | 87 |
| APPENDICE I: Technical Features                      |    |
|                                                      |    |

## A02-AP5-W300N(v1.0)\_MI01 (Dicembre 2011)

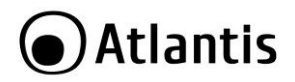

#### AVVERTENZE

Abbiamo fatto di tutto al fine di evitare che nel testo, nelle immagini e nelle tabelle presenti in questo manuale, nel software e nell'hardware fossero presenti degli errori. Tuttavia, non possiamo garantire che non siano presenti errori e/o omissioni. Infine, non possiamo essere ritenuti responsabili per qualsiasi perdita, danno o incomprensione compiuti direttamente o indirettamente, come risulta dall'utilizzo del manuale, software e/o hardware.

Il contenuto di questo manuale è fornito esclusivamente per uso informale, è soggetto a cambiamenti senza preavviso (a tal fine si invita a consultare il sito <u>www.atlantisland.it</u> o <u>www.atlantisland.com</u> per reperirne gli aggiornamenti) e non deve essere interpretato come un impegno da parte di Atlantis che non si assume responsabilità per qualsiasi errore o inesattezza che possa apparire in questo manuale. Nessuna parte di questa pubblicazione può essere riprodotta o trasmessa in altra forma o con qualsiasi mezzo, elettronicamente o meccanicamente, comprese fotocopie, riproduzioni, o registrazioni in un sistema di salvataggio, oppure tradotti in altra lingua e in altra forma senza un espresso permesso scritto da parte di Atlantis. Tutti i nomi di produttori e dei prodotti e qualsiasi marchio, registrato o meno, menzionati in questo manuale sono usati al solo scopo identificativo e rimangono proprietà esclusiva dei loro rispettivi proprietari.

#### Restrizioni di responsabilità CE/EMC

Il prodotto descritto in questa guida è stato progettato, prodotto e approvato in conformità alle regole EMC ed è stato certificato per non avere limitazioni EMC.

Se il prodotto fosse utilizzato con un PC/apparati non certificati, il produttore non garantisce il rispetto dei limiti EMC. Il prodotto descritto è stato costruito, prodotto e certificato in modo che i valori misurati rientrino nelle limitazioni EMC. In pratica, ed in particolari circostanze, potrebbe essere possibile che detti limiti possano essere superati se utilizzato con apparecchiature non prodotte nel rispetto della certificazione EMC. Può anche essere possibile, in alcuni casi, che i picchi di valore siano al di fuori delle tolleranze. In questo caso l'utilizzatore è responsabile della "compliance" con i limiti EMC. Il Produttore non è da ritenersi responsabile nel caso il prodotto sia utilizzato al di fuori delle limitazioni EMC.

#### **CE Mark Warning**

In un ambiente domestico il dispositivo può causare interferenze radio, in questo caso è opportuno prendere le adeguate contromisure.

#### Dichiarazione di Conformità

Questo dispositivo è stato testato ed è risultato conforme alla direttiva 1999/5/CE del parlamento Europeo e della Commissione Europea, a proposito di apparecchiature radio e periferiche per telecomunicazioni e loro mutuo

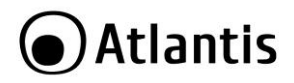

riconoscimento. Dopo l'installazione, la periferica è stata trovata conforme ai seguenti standard: EN 300.328(radio), EN 301 489-1, EN 301 489-17(compatibilità elettromagnetica) ed EN 60950(sicurezza). Questa apparecchiatura può pertanto essere utilizzata in tutti i paesi della Comunità Economica Europea ed in tutti i paesi dove viene applicata la Direttiva 1999/5/CE, senza restrizioni eccezion fatta per:

*Francia(FR):* Se si utilizza all'aperto tale dispositivo, la potenza in uscita è limitata (potenza e frequenza) in base alla tabella allegata. Per informazioni ulteriori consultare *www.art-telecom.fr.* 

| Luogo         | Banda di Frequenze(MHz) | Potenza (EIRP) |
|---------------|-------------------------|----------------|
| Chiuso (senza | 2400-2483,5             | 100mW(20dBm)   |
| restrizioni)  |                         |                |
| Aperto        | 2400-2454               | 100mW(20dBm)   |
|               | 2454-2483,5             | 10mW(10dBm)    |

Se l'uso di questa apparecchiatura in ambienti domestichi genera interferenze,  $\dot{e}$  obbligo dell'utente porre rimedio a tale situazione.

**Italia(IT):** Questa periferica è conforme con l'Interfaccia Radio Nazionale e rispetta i requisiti sull'Assegnazione delle Frequenze. L'utilizzo di questa apparecchiatura al di fuori di ambienti in cui opera il proprietario, richiede un'autorizzazione generale. Per ulteriori informazioni si prega di consultare: <u>www.comunicazioni.it</u>.

*Lussemburgo:* Se utilizzato per servizi network o privati è da richiedere l'autorizzazione.

Norvegia (NO): apparecchiatura da non utilizzare in un aresa geografica di 20 km di raggio nei pressi di Ny Alesund.

Russia (CCP): solo per uso interno.

## Dichiarazione di Conformità Sintetica

Con la presente dichiariamo che questo apparato è conforme ai requisiti essenziali ed alle altre disposizioni pertinenti stabilite dalla direttive 1999/5/CE. La dichiarazione di conformità nella sua forma completa è disponibile presso il sito <u>www.atlantis-land.com</u> (alla pagina del prodotto) o può essere richiesta a <u>info@atlantis-land.com</u>.

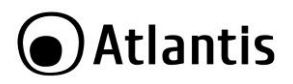

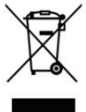

## Importanti informazioni per il corretto riciclaggio/smaltimento di questa apparecchiatura

Il simbolo qui sotto indicato, riportato sull'apparecchiatura elettronica da Lei acquistata e/o sulla sua confezione, indica che questa apparecchiatura elettronica non potrà essere smaltita come un rifiuto qualunque ma dovrà essere oggetto di raccolta separata.

Infatti i rifiuti di apparecchiatura elettroniche ed elettroniche devono essere sottoposti ad uno specifico trattamento, indispensabile per evitare la dispersione degli inquinanti contenuti all''interno delle apparecchiature stesse, a tutela dell'ambiente e della salute umana. Inoltre sarà possibile riutilizzare/riciclare parte dei materiali di cui i rifiuti di apparecchiature elettriche ed elettroniche sono composti, riducendo così l'utilizzo di risorse naturali nonché la quantità di rifiuti da smaltire.

Atlantis, in qualità di produttore di questa apparecchiatura, è impegnato nel finanziamento e nella gestione di attività di trattamento e recupero dei rifiuti di apparecchiature elettriche ed elettroniche compatibili con l'ambiente e con la salute umana.

E' Sua responsabilità, come utilizzatore di questa apparecchiatura elettronica, provvedere al conferimento della stessa al centro di raccolta di rifiuti di apparecchiature elettriche ed elettroniche predisposto dal Suo Comune. Per maggiori informazioni sul centro di raccolta a Lei più vicino, La invitiamo a contattare i competenti uffici del Suo Comune.

Qualora invece avesse deciso di acquistare una nuova apparecchiata elettronica di tipo equivalente e destinata a svolgere le stesse funzioni di quella da smaltire, potrà portare la vecchia apparecchiatura al distributore presso cui acquista la nuova. Il distributore sarà tenuto ritirare gratuitamente la vecchia apparecchiatura<sup>1</sup>.

Si tenga presente che l'abbandono ed il deposito incontrollato di rifiuti sono puniti con sanzione amministrativa pecuniaria da  $\in$  103 a  $\in$  619, salvo che il fatto costituisca più grave reato. Se l'abbandono riguarda rifiuti non pericolosi od ingombranti si applica la sanzione amministrativa pecuniaria da  $\in$  25 a  $\in$  154.

Il suo contributo nella raccolta differenziata dei rifiuti di apparecchiature elettriche ed elettroniche è essenziale per il raggiungimento di tutela della salute umana connessi al corretto smaltimento e recupero delle apparecchiature stesse.

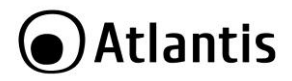

1 Il distributore non sarà tenuto a ritirare l'apparecchiatura elettronica qualora vi sia un rischio di contaminazione del personale incaricati o qualora risulti evidente che l'apparecchiatura in questione non contiene i suoi componenti essenziali o contiene rifiuti diversi da apparecchiature elettriche e/o elettroniche.

NB: le informazioni sopra riportate sono redatte in conformità alla Direttiva 2002/96/CE ed al D. Lgs. 22 luglio 2005, n.[-] che prevedono l'obbligatorietà di un sistema di raccolta differenziata nonché particolari modalità di trattamento e smaltimento dei rifiuti di apparecchiature elettriche ed elettroniche (RAEE). Per ulteriori informazioni in materia, la invitiamo a consultare il nostro sito www.atlantis-land.com

#### AVVERTENZE

- Utilizzare esclusivamente l'antenna fornita a corredo. Antenne diverse e/o con guadagno differente potrebbero violare le normative vigenti. Atlantis si intende sollevata da ogni responsabilità in caso di utilizzo di accessori (antenne e/o alimentatori) non contenuti nell'imballo.
- Lasciare almeno 30cm di distanza tra l'antenna del dispositivo e l'utilizzatore.
- Non usare il dispositivo in un luogo in cui ci siano condizioni di alte temperatura ed umidità, il dispositivo potrebbe funzionare in maniera impropria e danneggiarsi.
- Non usare la stessa presa di corrente per connettere altri apparecchi al di fuori del dispositivo in oggetto
- Non aprire mai il case del dispositivo né cercare di ripararlo da soli.
- Se il dispositivo dovesse essere troppo caldo, spegnerlo immediatamente e rivolgersi a personale qualificato.
- Non appoggiare il dispositivo su superfici plastiche o in legno che potrebbero non favorire lo smaltimento termico.
- Mettere il dispositivo su una superficie piana e stabile
- Usare esclusivamente l'alimentatore fornito nella confezione, l'uso di altri alimentatori farà automaticamente decadere la garanzia.
- Non effettuare upgrade del firmare utilizzando apparati/client wireless ma solo wired. Questo potrebbe danneggiare il dispositivo ed invalidare la garanzia.

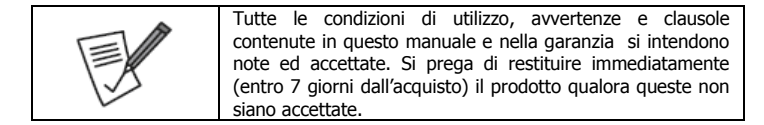

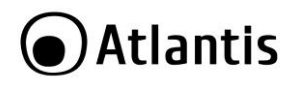

| • | La m  | narcatura   | CE    | con     | il    | simbolo   | di    | attention    | Mark   | (    |
|---|-------|-------------|-------|---------|-------|-----------|-------|--------------|--------|------|
|   |       | E 🛈         | 000   | ste si  | ull'e | etichetta | dip   | rodotto po   | trebb  | ero  |
|   | non   | rispettare  | e le  | dir     | ner   | nsioni r  | ninin | ne stabilit  | e d    | alla |
|   | norma | ativa a cau | isa d | lelle r | ido   | tte dime  | nsio  | ni di quest' | ultima | ı.   |

|                              | Atlantis invita a visitare il sito web www.atlantis-land.com |
|------------------------------|--------------------------------------------------------------|
|                              | alla relativa pagina di prodotto per reperire manualistica e |
| $\langle \checkmark \rangle$ | contenuti tecnici (aggiornamenti driver e/o funzionalita,    |
|                              | utility, support note) aggiornati.                           |

|    | X                                                                                                    |
|----|----------------------------------------------------------------------------------------------------|
| 12 | Il logo WEEE ( ) posto sull'etichetta di prodotto<br>potrebbe non rispettare le dimensioni minime stabilite dalla<br>normativa a causa delle ridotte dimensioni di quest'ultima. |

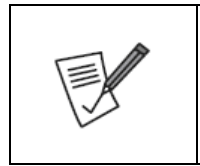

Si ricorda che tale dispositivo non è adatto a gestire abbonamenti non FLAT o a consumo. Atlantis non potrà essere ritenuta responsabile per qualsiasi problematica derivante dall'utilizzo di abbonamenti a consumo (non FLAT) o da una errata configurazione dell'apparato. In caso di dubbio contattare preventivamente l'assistenza tecnica.

| Per usufruire delle condizioni di garanzia<br>migliorative associate al prodotto (Fast Swap, On                                                          |
|----------------------------------------------------------------------------------------------------|
| Site e On Center) è opportuno provvedere alla registrazione dello stesso sul sito www.atlantis-                                                          |
| land.com entro e non oltre 15 giorni dalla data di<br>acquisto. La mancata registrazione entro il termine<br>di como forò di cho il prodetto cio conorto |
| esclusivamente dalla condizioni standard di<br>garanzia.                                                                                                 |

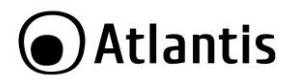

La ringraziamo per aver scelto un apparato della famiglia NetFly, la via più semplice per il Wireless networking. Questo manuale è diviso in 4 capitoli. I primi 2 sono sostanzialmente una guida rapida, mentre i capitoli e le appendici seguenti sono approfondimenti.

## **1. PANORAMICA DI PRODOTTO**

#### Standard IEEE 802.11n

NetFly AP5 W300N è un Access Point multifunzione in standard N progettato per soddisfare ogni esigenza sia in ambito domestico, che nella piccola e media azienda. Il supporto del recente standard N a 300Mbps permette di ottenere un throughput ed una copertura decisamente superiori rispetto ad una rete in standard g. Il dispositivo garantisce inoltre il pieno supporto hardware, senza nessuna degradazione di performance, degli standard di sicurezza più recenti, come il Wi-Fi Protected Access (WPA/WPA2).

La rete wireless sarà finalmente scattante ed a prova di hacker.

#### Modalità Repeater

La modalità **Repeater**, ideale in ambito domestico, permette di rilanciare il segnale wireless di un altro apparato ampliandone così la copertura.

#### Installazione facilitata

Le dimensione compatte, l'alimentatore integrato e la possibilità del montaggio a muro, rendono estremamente facile la collocazione dell'apparato.

#### 1.1 Requisiti di sistema

Prima di procedere con l'installazione del prodotto verificare di disporre dei seguenti requisiti:

- Protocollo TCP/IP installato in ogni PC
- Un browser WEB quali Internet Explorer 5.0 o superiore, Netscape Navigator 6.0 o superiore

## 1.2 Contenuto della Confezione

Prima dell'utilizzo, verificare che la scatola contenga i seguenti elementi:

- NetFly AP5 W300N
- Cavo di rete CAT-5
- Una guida rapida multilingua (Italiano, Inglese e Francese)
- Cd-Rom contenente manualistica multilingua (Italiano, Inglese)
- Coupon di Garanzia e WEEE

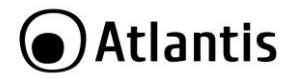

Nel caso in cui il contenuto non sia quello sovradescritto, contattare il proprio rivenditore immediatamente.

#### 1.3 Visione d'insieme

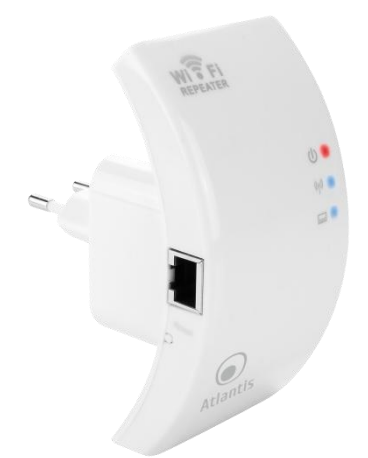

| LED       | SIGNIFICATO                                                                                                    |  |  |  |  |
|-----------|----------------------------------------------------------------------------------------------------|--|--|--|--|
| PWR       | Acceso rosso durante il corretto funzionamento.<br>Lampeggiante durante la fase di reset.                                                                                                    |  |  |  |  |
| WLAN      | Accesso verde in caso di connessione attiva.<br>Lampeggiante in caso di trasmissione/ricezione dati.                                                                                                    |  |  |  |  |
| LAN       | Accesso verde in caso di connessione attiva.<br>Lampeggiante in caso di trasmissione/ricezione dati.                                                                                                    |  |  |  |  |
| RJ45(LAN) | Connettere con un cavo UTP. Il dispositivo di default ha 1 porta LAN 10/100Mbps.                                                                                                    |  |  |  |  |
| RESET     | Dopo che il dispositivo è acceso, premere per 10 secondi o<br>più per effettuare un ritorno alle condizioni di default<br>(utilizzare, per esempio, in caso si perdesse la password).<br>Rilasciato il reset, l'apparato inizierà la procedura di reboot. |  |  |  |  |

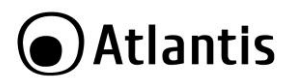

## 1.4 Cablaggio

Anzitutto inserire nella parte posteriore del NetFly AP5 l'adattatore (per il collegamento alla presa elettrica) avendo cura che la freccia punti approssimativamente verso uno dei 4 punti cardinali, ruotare poi in direzione contraria al verso Open per bloccare il meccanismo.

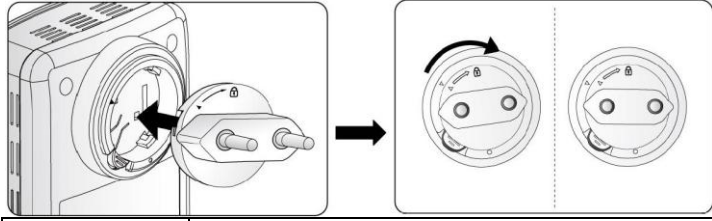

|   | E' opportuno non smontare frequentemente l'apparato al     |
|---|------------------------------------------------------------|
| E | fine di evitare rotture meccaniche del dispositivo di      |
|   | inserzione della spina. Prestare la massima attenzione     |
|   | durante il processo. Eventuali rotture meccaniche non sono |
|   | coperte da garanzia.                                       |

|      | Per rimuovere l'adattatore è opportuno anzitutto tenere<br>premuto il pulsante di sblocco e ruotare leggermente, nel |
|------|----------------------------------------------------------------------------------------------------|
| 1. A | verso indicato dalla freccia. A questo punto è possibile estrarre l'adattatore.                                      |

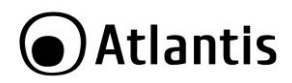

A questo punto è possibile collegare il dispositivo alla presa elettrica a muro. L'accesso per la configurazione è possibile unicamente via cavo Ethernet connettendo il PC da cui si effettua la configurazione alla porta LAN di NetFly AP5. Una volta effettuati tutti i collegamenti il prodotto effettuerà una diagnostica la cui durata è di circa 2 minuti. Terminata questa fase il Led POWER sarà acceso rosso fisso, i Led LAN/WLAN saranno accesi verdi(a seconda dei collegamenti fatti) o lampeggianti.

In figura un esempio di installazione tipica in cui l'apparato viene utilizzato come AP oppure come Repeater.

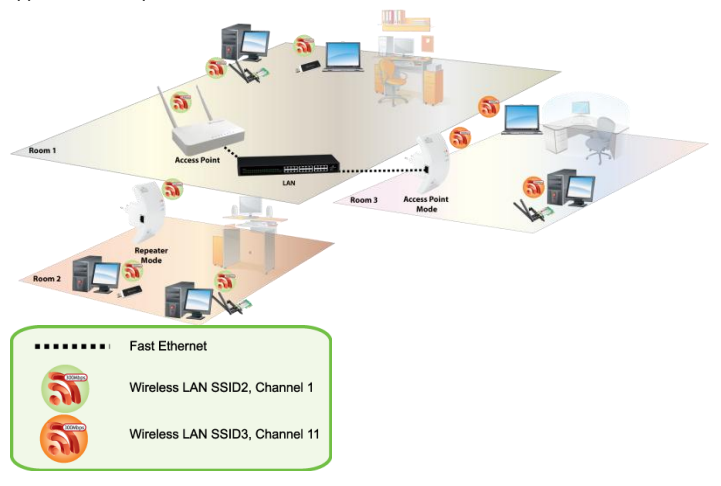

## 1.5 Settaggi di Default

Prima di iniziare la configurazione dell'Atlantis Access Point/Repeater NetFly AP5 è necessario conoscere quali siano i settaggi di default. Lasciando questi settaggi e impostando sui PC come client DHCP (come da istruzioni seguenti) è possibile utilizzare l'apparato in pochissimo tempo. Le configurazioni di Default sono:

- Username:admin
- Password: atlantis
- Indirizzo IP LAN: (192.168.1.252), Subnet Mask (255.255.255.0)

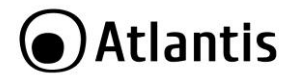

- DHCP Server: abilitato (192.168.1.50 192.168.1.99)
- Modalità di funzionamento: Repeater
- Wireless SSID Extended: A02-AP5-W300N
- Wireless Security: WPA2-PSK (AES), Password: NetFlyAP5
- Canale: Automatico

## 1.6 Configurazione TCP/IP

#### Configurazione del client per Windows XP

#### Configurazione del PC in Windows 7

- Andare su Start poi Pannello di Controllo (cliccare sulla voce Icone Piccole o Grandi) e qui cliccare due volte sull'icona Centro Connessione di rete e Condivisione, poi cliccare su Modifica Impostazione Scheda.
- Cliccare 2 volte sull'icona Local Area Connection/Wireless e cliccare su Proprietà poi cliccare su Continua (per continuare è necessaria l'utorizzazione dell'utente).
- Selezionare Protocollo Internet Versione 4 Protocol (TCP/IPv4) e cliccare su Proprietà.
- Selezionare l'opzione Ottieni automaticamente un indirizzo IP e successivamente Ottieni indirizzi server DNS automaticamente.
- Premere su **OK** per terminare la configurazione.

#### Configurazione del PC in Windows Vista

- Andare su Start poi Pannello di Controllo (cliccare sulla voce Visualizzazione classica) e qui cliccare due volte sull'icona Centro Connessione di rete e Condivisione, poi cliccare su Gestisci connessione di rete.
- Cliccare 2 volte sull'icona Local Area Connection/Wireless e cliccare su Proprietà poi cliccare su Continua (per continuare è necessaria l'utorizzazione dell'utente).
- Selezionare Protocollo Internet Versione 4 Protocol (TCP/IPv4) e cliccare su Proprietà.
- Selezionare l'opzione Ottieni automaticamente un indirizzo IP e successivamente Ottieni indirizzi server DNS automaticamente.
- Premere su **OK** per terminare la configurazione.

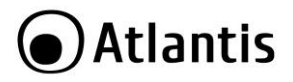

#### Configurazione del PC in Windows 2000

- Andare su Start/Settings/Control Panel. Cliccare due volte su Network
   and Dial-up Connections.
- Cliccare due volte su Local Area Connection.
- In Local Area Connection Status/Wireless cliccare Properties.
- Selezionare Internet Protocol (TCP/IP) e cliccare su Properties.
- Selezionare l'opzione Obtain an IP address automatically e successivamente Obtain DNS server address automatically.
- Premere su **OK** per terminare la configurazione.

#### Configurazione del PC in Windows XP

- Andare su Start e poi Panello di Controllo. Cliccare due volte su Connessione di rete (se non fosse presente cliccare prima su: Passa alla Visualizzazione Classica).
- Cliccare due volte su Connessione alla rete locale (LAN)/Wireless.
- Nel TAB generale cliccare **Proprietà**.
- Selezionare Protocollo Internet (TCP/IP) e cliccare su Proprietà.
- Selezionare l'opzione Ottieni automaticamente un indirizzo IP e successivamente Ottieni indirizzi server DNS automaticamente.
- Premere su **OK** per terminare la configurazione.

#### Configurazione del PC in MAC OS

- Cliccare sull'icona Mela nell'angolo in alto a sinistra dello schermo e selezionare: Control Panel/TCP/IP. Apparirà la finestra relativa al TCP/IP come mostrata in figura.
- Scegliere **Ethernet** in Connect Via.
- Scegliere Using DHCP Server in Configure.
- Lasciare vuoto il campo DHCP Client ID.

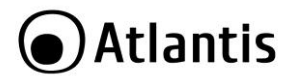

## 2. CONFIGURAZIONE DEL NetFly AP5

### 2.1 Configurazione Tramite WEB

Per accedere al dispositivo, per la prima configurazione, è necessaria una connessione diretta via cavo, con PC in modalità DHCP Client (oppure immettere sul PC un IP del tipo **192.168.1.100/255.255.255.0**). Accedere col browser web al seguente indirizzo IP che di default è: **192.168.1.252.** Premere il tasto invio.

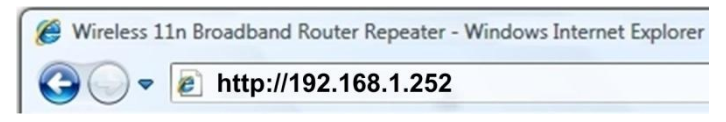

Utilizzare **admin** (come nome utente) e **atlantis** (come password). Premere **OK** per continuare.

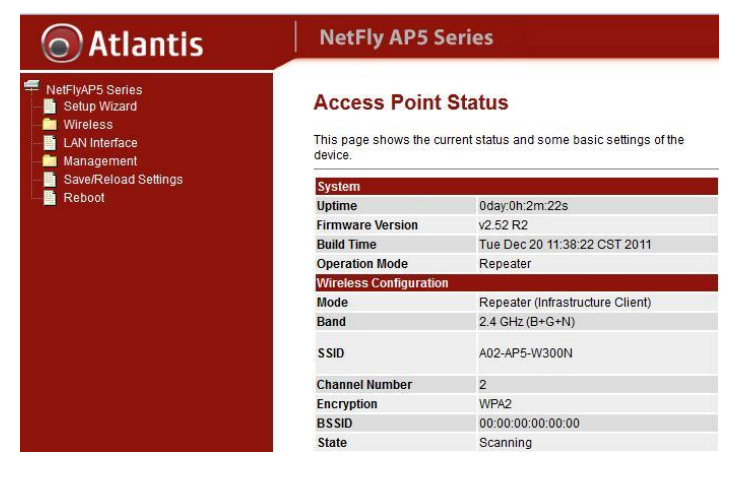

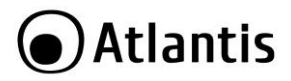

Apparirà a questo punto il Menù Principale. I menù disponibili sono:

- NetFly AP5 Series
- Setup Wizard
- Wireless
- LAN Interface
- Management
- Save/Reload Settings
- Reboot

Cliccando sulla sezione desiderata, nello spazio della homepage appariranno tutti i settaggi relativi alla configurazione della sezione scelta, oppure si apriranno tutta una serie di sottosezioni tra cui scegliere prima di avere accesso alle configurazione vere e proprie.

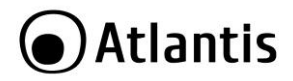

## 2.2 Modalità Operativa

Il dispositivo viene preconfigurato in modalità **Repeater.** 

Cliccare in Setup Wizard per cambiare la modalità operativa:

- Access Point (configurazione non di default): E' possible utilizzare il NetFly come un vero e proprio Access Point con 1 porta LAN. L'indirizzo IP di default è 192.168.1.252 (è possibile accedere tanto dall'interfaccia LAN che WLAN). Il server DHCP è disabilitato.
- Repeater (default) : E' possible utilizzare il NetFly come un Access Point/Repeater capace di rilanciare il segnale wireless di un'altra rete Wireless. In questo caso NetFly può anche utilizzare un SSID diverso con cifratura indipendente da quello della rete che rilancia. L'indirizzo IP di default è 192.168.1.252 (è possibile accedere, prima della configurazione, dalla sola interfaccia LAN). Il server DHCP è abilitato (almeno sino a quando connesso al dispositivo Wireless da rilanciare).

In figura un riassunto delle varie modalità disponibili, Indirizzo IP utilizzato e le interfacce da cui è possibile avere accesso alla configurazione web del NetFly.

| Modalità           | Indirizzo IP  | Accesso | DHCP           |
|--------------------|---------------|---------|----------------|
| Access Point       | 192.168.1.252 | LAN     | Disabilitato   |
|                    |               | WLAN    |                |
| Repeater (Default) | 192.168.1.252 | LAN     | Abilitato      |
|                    |               |         | (192.168.1.50- |
|                    |               |         | 192.168.1.99)  |

Per maggiori dettagli si faccia riferimento alle sezioni seguenti.

| Si ricorda che la funzionalità Repeater può essere    |  |  |  |  |  |  |
|-------------------------------------------------------|--|--|--|--|--|--|
| incompatibile con apparati con chipset differente.    |  |  |  |  |  |  |
| Atlantis non garantisce il funzionamento con apparati |  |  |  |  |  |  |
| famiglie diverse.                                     |  |  |  |  |  |  |

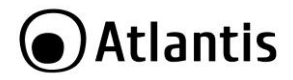

## 2.3 Attivazione Modalità Repeater

Per rilanciare il segnale di una rete Wireless esistente è necessario, una volta effettuato il **Login** nel dispositivo, seguire i punti seguenti:

 Accedere al Setup Wizard, Selezionare Wireless Repeater Mode (Station) e cliccare su Next. Cliccare poi su Repeater One Key Setting.

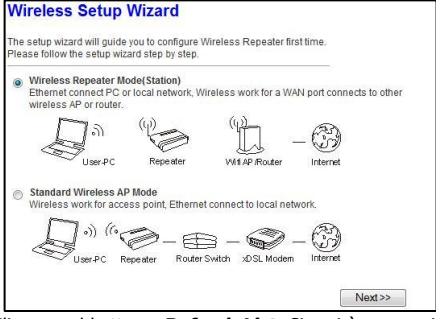

 Cliccare sul bottone Refresh List. Si aprirà una pagina in cui saranno mostrati tutti gli AP rilevati.

| Vireless S     | etup Wizaro       | d                     |        |                  |        |        |
|----------------|-------------------|-----------------------|--------|------------------|--------|--------|
| Refresh List   | Current Connect t | o: A02-AP             | 5-W300 | DN : Scanning    |        |        |
| SSID           | BSSID             | Channel               | Туре   | Encrypt          | Signal | Select |
| A02-RB1-W300N  | 78:44:76:01:15:8c | 1<br>(B+G+N)          | AP     | WPA2-PSK         | II     | ۲      |
| HellatronNilox | 00:02:6f:6d:0b:51 | <mark>1 (</mark> B+G) | AP     | WPA2-PSK         | all    | O      |
| HellaMaga      | 00:1d:0f:d4:06:16 | 1 (B+G)               | AP     | WPA-PSK/WPA2-PSK | .н     | O      |
| a02-ra141-wn+  | 80:a1:d7:2c:12:f8 | 6<br>(B+G+N)          | AP     | WPA2-PSK         |        | O      |

- Selezionare l'AP cui collegarsi, spuntandone il bottone Select, e cliccare su Next. Nella schermata seguente introdurre la password di sicurezza della rete wireless e cliccare su Apply and Reboot (confermare poi cliccando su OK). Il dispositivo cercherà, una volta riavviatosi, di connettersi all'AP della rete da rilanciare.
- Il dispositivo, una volta riavviatosi, avrà:

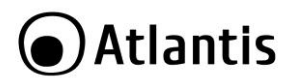

- come SSID secondaria (SSID Extended interface) A02-AP5-W300N e NetFlyAP5 in WPA2-PSK/AES come chiave di accesso.
- Server DHCP disattivato e sempre lo stesso indirizzo IP (192.168.1.252).
- Cliccare su NetFly AP5 Series per visualizzar lo stato di funzionamento del dispositivo. Verificare l'avvenuta connessione (State=Connected in Wireless Configuration).

| Wireless Configuration |                                  |
|------------------------|----------------------------------|
| Mode                   | Repeater (Infrastructure Client) |
| Band                   | 2.4 GHz (B+G+N)                  |
| SSID                   | A02-RB1-W300N                    |
| Channel Number         | 1                                |
| Encryption             | WPA2                             |
| BSSID                  | 78:44:76:01:15:8c                |
| State                  | Connected                        |

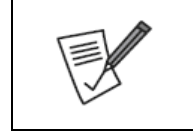

A questo punto, opzionalmente, è possibile cambiare l'SSID (Wireless->Basic Settings) di ripropagazione (SSID of Extended Interface) utilizzato dal NetFly AP5 (l'SSID di default è A02-AP5-W300N) e (Wireless->Security) la password di accesso (selezionare nella combo-box Select SSID l'identificativo dell'SSID locale).

Per maggiori dettagli si faccia riferimento alle sezioni seguenti.

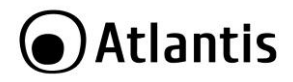

## **3. ACCESS POINT MODE**

In questa modalità è possible utilizzare il NetFly AP5 come un vero e proprio Access point dotato di 1 porta LAN. Questa modalità non è attiva di default. Una volta impostata la modalità Access Point, l'indirizzo IP è 192.168.1.252 (è possibile accedere tanto dall'interfaccia ETH che WLAN). Il server DHCP è disabilitato.

Per passare a questa modalità si segua la metodologia seguente:

- Effettuare il Login (si veda paragrafo 2.1)
- Cliccare su Setup Wizard, spuntare la voce Standard Wireless AP Mode poi cliccare su Next.

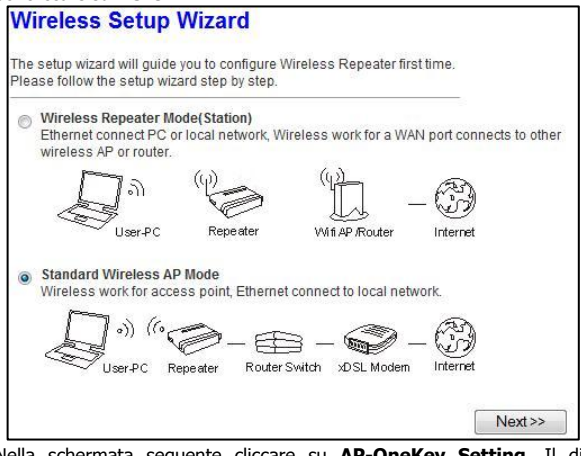

 Nella schermata seguente cliccare su AP-OneKey Setting. Il dispositivo effettuerà un riavvio e partirà in modalità Access point

| Modalità     | Indirizzo IP  | Accesso | DHCP         |
|--------------|---------------|---------|--------------|
| Access Point | 192.168.1.252 | ETH     | Disabilitato |
|              |               | WLAN    |              |

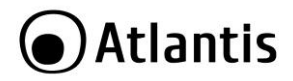

L'indirizzo **IP della LAN è 192.168.1.252** (il **DHCP server è abilitato**, pertanto per accedere alla configurazione bisogna impostare il PC o con IP fisso congruente o come client DHCP, come da paragrafo 1.7).

I menù disponibili, una volta effettuato l'accesso, sono:

- NetFly AP5 Series
- Setup Wizard
- Wireless (Basic Settings, Security, Site Survey, Advanced Settings, Schedule, WPS)
- LAN Interface
- Management (System Log, Time Zone Setting, Upgrade Firmware, Password)
- Save/Reload Settings
- Reboot

Cliccando sulla sezione desiderata, nello spazio della homepage appariranno tutti i settaggi relativi alla configurazione della sezione scelta, oppure si apriranno tutta una serie di sottosezioni tra cui scegliere prima di avere accesso alle configurazione vere e proprie.

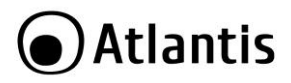

## 3.1 NetFly AP5 Series

In questa sezione è possibile visualizzare lo stato di funzionamento dell'apparato.

This page shows the current status and some basic settings of the device.

| System                 |                              |
|------------------------|------------------------------|
| Uptime                 | 0day:0h:4m:22s               |
| Firmware Version       | v2.52 R2                     |
| Build Time             | Tue Dec 20 11:38:22 CST 2011 |
| Operation Mode         | AP                           |
| Wireless Configuration |                              |
| Mode                   | AP                           |
| Band                   | 2.4 GHz (B+G+N)              |
| SSID                   | A02-AP5-W300N                |
| Channel Number         | 5                            |
| Encryption             | WPA2                         |
| BSSID                  | 00:23:13:04:95:7e            |
| Associated Clients     | 0                            |
| TCP/IP Configuration   |                              |
| Attain IP Protocol     | Fixed IP                     |
| IP Address             | 192.168.1.252                |
| Subnet Mask            | 255.255.255.0                |
| Default Gateway        | 0.0.0.0                      |
| DHCP Server            | Disabled                     |
| MAC Address            | 00:23:13:04:95:7e            |
|                        |                              |

## Statistics

Shows the packet counters for transmission and reception regarding to wireless and Ethernet networks.

| 145          | Sent Packets     | 16   |
|--------------|------------------|------|
| vvireless    | Received Packets | 235  |
| Ethernet LAN | Sent Packets     | 262  |
|              | Received Packets | 5225 |
|              |                  |      |

Refresh

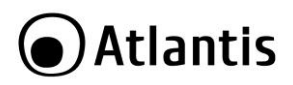

| Voce                    |                       | Spiegazione                                                                                                    |
|-------------------------|-----------------------|----------------------------------------------------------------------------------------------------|
| System                  | Uptime                | Viene indicato il tempo di attività dell'apparato (giorni, ore, minuti, secondi).                                        |
|                         | Firmware<br>Version   | Viene indicata la versione di firmware.                                                                                  |
|                         | Build Time            | Viene indicata la data di compilazione del firmware.                                                                     |
|                         | Operation<br>Mode     | Viene visualizzata la modalità di<br>funzionamento dell'apparato.<br>• <b>AP</b>                                         |
| WLAN<br>Configuration   | Mode                  | Viene visualizzata la modalità di<br>funzionamento dell'apparato.<br>• <b>AP</b>                                         |
|                         | Band                  | Viene mostrata la frequenza operativa e gli standard attivi.                                                             |
|                         | SSID                  | Viene mostrato l'SSID utilizzato dal modulo<br>wireless o quello (in modalità Repeater)<br>della rete cui si è connessi. |
|                         | Channel<br>Number     | Viene mostrato il canale utilizzato.                                                                                     |
|                         | Encryption            | Viene mostrata la tipologia di cifratura<br>utilizzata.                                                                  |
|                         | BSSID                 | Viene mostrato il MAC address<br>dell'interfaccia Wireless dell'apparato.                                                |
|                         | Associated<br>Clients | Viene mostrato il numero di client connessi.                                                                             |
| TCP/IP<br>Configuration | IP Protocol           | Tipologia dell'indirizzo LAN (Fixed, Client DHCP).                                                                       |
|                         | IP Address            | L'indirizzo IP dell'interfaccia LAN                                                                                      |
|                         | Subnet<br>Mask        | Viene mostrata la Subnet Mask.                                                                                           |
|                         | Default<br>Gateway    | L'indirizzo IP del gateway del dispositivo (utile nelle configurazioni remote).                                          |
|                         | DHCP<br>Server        | Stato di funzionamento del server DHCP integrato.                                                                        |
|                         | MAC<br>Address        | Viene mostrato il MAC address dell'interfaccia LAN dell'apparato.                                                        |

## Atlantis

| Voce         |                                                           | Spiegazione                                    |  |  |
|--------------|-----------------------------------------------------------|------------------------------------------------|--|--|
| Wireless     | Sent                                                      | Viene indicato il numero di pacchetti inviati  |  |  |
|              | Packets                                                   | dall'interfaccia wireless.                     |  |  |
|              | Received Viene indicato il numero di pacchetti ricevuti   |                                                |  |  |
|              | Packets dall'interfaccia wireless.                        |                                                |  |  |
| Ethernet LAN | Sent Viene indicato il numero di pacchetti in             |                                                |  |  |
|              | Packets dall'interfaccia LAN.                             |                                                |  |  |
|              | Received                                                  | Viene indicato il numero di pacchetti ricevuti |  |  |
|              | Packets                                                   | dall'interfaccia LAN.                          |  |  |
| Refresh      | Cliccare per aggiornare le informazioni mostrate a video. |                                                |  |  |

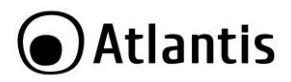

## 3.2 Setup Wizard

In questa sezione è possibile cambiare la modalità operativa del dispositivo. Si ricorda che la modalità operativa predefinita è **Repeater**. Per cambaire modalità operativa è necessario spuntare la modalità desiderata e cliccare su **Next**.

- Access Point (configurazione non di default): E' possible utilizzare il NetFly come un vero e proprio Access Point con 1 porta LAN. L'indirizzo IP di default è 192.168.1.252 (è possibile accedere tanto dall'interfaccia LAN che WLAN). Il server DHCP è disabilitato.
- Repeater (default) : E' possible utilizzare il NetFly come un Access Point/Repeater capace di rilanciare il segnale wireless di un'altra rete Wireless. In questo caso NetFly può anche utilizzare un SSID diverso con cifratura indipendente da quello della rete che rilancia. L'indirizzo IP di default è 192.168.1.252 (è possibile accedere, prima della configurazione, dalla sola interfaccia LAN). Il server DHCP è abilitato (almeno sino a quando connesso al dispositivo Wireless da rilanciare).

In figura un riassunto delle varie modalità disponibili, Indirizzo IP utilizzato e le interfacce da cui è possibile avere accesso alla configurazione web del NetFly.

| Modalità           | Indirizzo IP  | Accesso     | DHCP                                         |
|--------------------|---------------|-------------|----------------------------------------------|
| Access Point       | 192.168.1.252 | lan<br>Wlan | Disabilitato                                 |
| Repeater (Default) | 192.168.1.252 | LAN         | Abilitato<br>(192.168.1.50-<br>192.168.1.99) |

| Si ricorda                                              | che   | la | funzionalità | Repeater | può | essere |
|---------------------------------------------------------|-------|----|--------------|----------|-----|--------|
| incompatibile con apparati con chipset differente.      |       |    |              |          |     |        |
| Atlantis non garantisce il funzionamento con apparati o |       |    |              |          |     |        |
| famiglie div                                            | erse. |    |              |          |     |        |

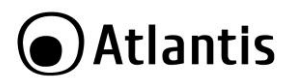

## 3.3 Wireless

In questa sezione è possibile accedere ai seguenti sottomenu: **Basic Settings**, Security, Site Survey, Advanced Settings, Schedule, WPS.

#### **Basic Settings**

In questa sezione è possibile impostare i settaggi base dell'interfaccia radio.

| LAN Interface                                                                                                    |                                                                                                    |
|----------------------------------------------------------------------------------------------------|----------------------------------------------------------------------------------------------------|
| AP 👻                                                                                                    |                                                                                                    |
| Infrastructure -                                                                                                    |                                                                                                    |
| A02-AP5-W300N                                                                                                    |                                                                                                    |
| Repeater Mode (Acting as AP and clie                                                                                                    | ent simultaneouly)                                                                                                    |
| rface: A02-APE-W300N                                                                                                    | int simulationally,                                                                                                    |
|                                                                                                    |                                                                                                    |
| 2.4 GHz (B+G+N) ▼                                                                                                    |                                                                                                    |
| 40MHz 👻                                                                                                    |                                                                                                    |
| Upper -                                                                                                    |                                                                                                    |
| Auto 👻                                                                                                    |                                                                                                    |
|                                                                                                    |                                                                                                    |
| Enabled -                                                                                                    |                                                                                                    |
| Enabled •                                                                                                    |                                                                                                    |
| Enabled  Tenabled  Tenable | Ν                                                                                                    |
|                                                                                                    | AP AP AD2-AP5-W300N AD2-AP5-W300N AD2-AP5-W300N AD2-AP5-W300N AD2-AP5-W300N AD2-AP5-W300N AD2-AP5-W300N AD4T AD4T AD4T AD4T AD4T AD4T AD4T AD4T |

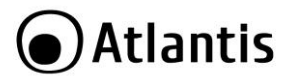

La tabella che segue descrive i campi contenuti nella schermata sopra riportata.

| Parametro                         | Descrizione                                                                                                    |
|-----------------------------------|----------------------------------------------------------------------------------------------------|
| Disable Wireless<br>LAN interface | Spuntare per disabilitare l'interfaccia radio.                                                                                                    |
| Mode                              | Viene mostrata la modalità di funzionamento dell'apparato.<br>E' possibile scegliere tra la modalità <b>AP</b> e <b>Repeater</b> .<br>La modalità <b>Repeater</b> va attivata esclusivamente da <b>Setup</b><br><b>Wizard</b> .                                                                                                    |
| Network Type                      | La modalita di funzionamento. Il valore di default è infrastructure.                                                                                                    |
| SSID of AP                        | Inserire il nome identificativo della rete wireless (Service Set<br>Identifier). Il parametro è Case-Sensitive e non deve<br>superare i 32 caratteri.<br>Il nome contenuto in questo campo verrà visualizzato dai<br>client wireless durante la scansione delle reti disponibili.<br><b>Questo è l'SSID primario (unico in modalità AP).</b>                                                                                                    |
| Enable Universal                  | Passare alla modalità <b>Repeater</b> (Setup Wizard).                                                                                                    |
| Repeater Mode                     | Quest'opzione permette all'apparato di avere 2 SSID (quello<br>cui si collega per stendere la rete wireless ed un altro con cui<br>rilancia la rete di cui sopra).                                                                                                    |
| SSID of Extended                  | Inserire il nome identificativo della rete wireless (Service Set                                                                                                    |
| Interface                         | Identifier). Il parametro è Case-Sensitive e non deve superare i 32 caratteri.                                                                                                    |
|                                   | Il nome contenuto in questo campo verrà visualizzato dai<br>client wireless durante la scansione delle reti disponibili.<br>Questo SSID si riferisce all'AP locale.                                                                                                    |
| Band                              | <ul> <li>Permette di selezionare la modalità operativa in maniera tale da rendere la rete wireless compatibile anche con dispositivi basati su standard precedenti (IEEE802.11b/g) oppure renderla funzionante su di un'esclusiva modalità operativa, escludendo di fatto tutti i dispositivi basati su standard differenti.</li> <li>Nello specifico, è possibile utilizzare il dispositivo secondo le modalità indicate: <ul> <li>2.4Ghz (B+G+N): questa modalità d'uso, attiva per default, garantisce il più alto grado di compatibilità dell'apparato con la maggior parte dei dispositivi in commercio, anche se basati su standard precedenti.</li> <li>2.4Ghz (G+N): permette all'apparato di dialogare con dispositivi descitivi apertitivi persente all'apparato di dialogare con dispositivi apparato di mosti cui persondenti et candard.</li> </ul> </li> </ul> |

# Atlantis

|                  | <ul> <li>802.11g/n, escludendo di fatto la comunicazione con i client più obsoleti basati sul protocollo IEEE 802.11b.</li> <li>2.4Ghz (B+G): permette all'apparato di dialogare con dispositivi basati sui precedenti standard IEEE 802.11b/g, escludendo di fatto la comunicazione con i client più recenti basati sul protocollo IEEE 802.11n.</li> <li>2.4Ghz (N): permette all'apparato di dialogare esclusivamente con dispositivi basati sullo standard IEEE 802.11n, escludendo di fatto tutto ciò che è basato su standard precedenti (IEEE 802.11b/g).</li> <li>2.4Ghz (G): permette all'apparato di dialogare esclusivamente con dispositivi basati sullo standard IEEE 802.11g, escludendo di fatto tutto ciò che è basato su standard precedenti (IEEE 802.11b/g).</li> <li>2.4Ghz (G): permette all'apparato di dialogare esclusivamente con dispositivi basati sullo standard IEEE 802.11g, escludendo di fatto tutto ciò che è basato su standard precedenti (IEEE 802.11b) e successivi (IEE 802.11g).</li> <li>2.4Ghz (B): permette all'apparato di dialogare esclusivamente con dispositivi basati sullo standard IEEE 802.11b, e successivi (IEE 802.11g).</li> </ul> |
|------------------|----------------------------------------------------------------------------------------------------|
| Channel Width    | Permette la selezione dell'ampiezza di canale da utilizzare.<br>Mentre per gli standard precedenti (IEEE 802.11b/g)<br>l'ampiezza massima utilizzabile per singolo canale è di<br>20MHz, il nuovo standard IEEE802.11n permette di utilizzare<br>fino al doppio dell'ampiezza per singolo canale (40MHz),<br>introducendo altresì una modalità di riduzione dello stesso a<br>20 MHz in caso di rilevazione di interferenze.<br>Selezionare <b>20</b> per forzare l'ampiezza massima di canale a<br>20MHz (configurazione adatta per ambienti molto rumorosi)<br>oppure <b>20/40</b> per permettere al dispositivo di utilizzare un<br>canale da 40MHz (se possibile).<br>Resta inteso che, nel caso in cui si selezioni l'opzione <b>20/40</b> ,<br>client basati su standard precedenti comunicheranno con il<br>dispositivo utilizzando l'ampienzza massima consentita dallo<br>standard in uso.                                                                                                    |
| Channel Sideband | Fissato su <b>Upper</b> . La selezione canali in modalità N è limitata a 2 soli canali (alto/basso).                                                                                                    |
| Channel Number   | Permette la selezione del canale di comunicazione utilizzato<br>dall'Access Point.<br>Selezionare manualmente un canale libero (da 1 a 11<br>secondo lo standard ETSI) da interferenze oppure spuntare                                                                                                    |

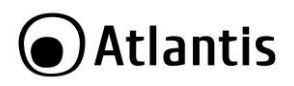

|                                                 | <b>Auto</b> per permettere al dispositivo di scegliere in maniera<br>autonoma il miglior canale disponibile.<br>Per maggiori informazioni sulla selezione del miglior canale<br>disponibile, fare riferimento all'appendice specifica.                                                                                                    |
|-------------------------------------------------|----------------------------------------------------------------------------------------------------|
| Broadcast SSID                                  | Permette di abilitare/disabilitare la visualizzazione dell'SSID di<br>rete durante le operazioni di scansione delle reti wireless da<br>parte dei client.<br>Selezionare <b>Enable</b> se si desidera che il nome della rete<br>venga visualizzato, oppure <b>Disable</b> per nasconderlo.<br>Nel caso in cui l'opzione sia impostata su <b>Disable</b> , ogni client<br>che desideri collegarsi alla rete fornita da NetFly deve<br>conoscere preventivamente l'SSID della stessa. |
| WMM                                             | Abilitando questa caratteristica è possible per controllare la priorità di accesso di 4 categorie di servizi:<br>Voice, Video, Best Effort and Background. Il valore di default è <b>Enable.</b>                                                                                                    |
| Data Rate                                       | Permette di forzare la modalità di funzionamento. Il valore di default è <b>Auto.</b> Si veda la tabella seguente.                                                                                                    |
| Associated Client                               | Cliccare su <b>Show Active Clients</b> per visualizzare i client<br>associati.<br>Verranno mostrate informazioni circa: <b>MAC address</b> ,<br><b>modalità, pacchetti Ricevuti/Trasmessi, TX rate,</b><br><b>Power Save, Expired Time.</b><br>Cliccare su <b>Refresh</b> per aggiornare la tabella e le<br>informazioni in essa contenute.<br>Cliccare su <b>Close</b> per chiudere la schermata di popup.                                                                         |
| Enable Mac Clone<br>(Single Ethernet<br>Client) | Non attivo.                                                                                                    |
| Reset                                           | Cliccare poi su <b>Reset</b> per svuotare le impostazioni fatte.                                                                                                    |
| Apply Changes                                   | Cliccare poi su <b>Apply Changes</b> per convalidare e terminare.                                                                                                    |

## Atlantis

|       | Tabella configu | Irazione RATE p | er A02-AP5-W30 | OON        |
|-------|-----------------|-----------------|----------------|------------|
| MCS   | Guard Inte      | rval 800ns      | Guard Inte     | rval 400ns |
| Index | 20Mhz           | 40Mhz           | 20Mhz          | 40Mhz      |
| 0     | 6.5             | 13.5            | 7.2            | 15         |
| 1     | 13              | 27              | 14.7           | 30         |
| 2     | 19.5            | 40.5            | 21.7           | 45         |
| 3     | 26              | 54              | 28.9           | 60         |
| 4     | 39              | 81              | 43.3           | 90         |
| 5     | 52              | 108             | 57.8           | 120        |
| 6     | 58.5            | 121.5           | 65             | 135        |
| 7     | 65              | 135             | 72.2           | 157.5      |
|       | Mt              | ops             | Mt             | ops        |

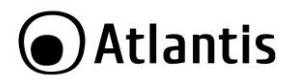

#### Security

## In questa sezione è possibile impostare i settaggi circa la cifratura.

| WF             | A2 •                                                |                                                                                                    |                                                                                                    |           |                                                                                                    |                                                                                                    |                                                                                                    |
|----------------|-----------------------------------------------------|----------------------------------------------------------------------------------------------------|----------------------------------------------------------------------------------------------------|-----------|----------------------------------------------------------------------------------------------------|----------------------------------------------------------------------------------------------------|----------------------------------------------------------------------------------------------------|
|                |                                                     |                                                                                                    |                                                                                                    |           |                                                                                                    |                                                                                                    |                                                                                                    |
| entication:    |                                                     |                                                                                                    |                                                                                                    |           |                                                                                                    |                                                                                                    |                                                                                                    |
| ion Mode: 🙁    | Enterprise (RA<br>Personal (Pre-                    | DIUS)<br>Shared Key)                                                                                        |                                                                                                    |           |                                                                                                    |                                                                                                    |                                                                                                    |
| er Suite:      |                                                     |                                                                                                    |                                                                                                    |           |                                                                                                    |                                                                                                    |                                                                                                    |
| Key Format: Pa | issphrase                                           | •                                                                                                    |                                                                                                    |           |                                                                                                    |                                                                                                    |                                                                                                    |
| Key: ••        |                                                     |                                                                                                    |                                                                                                    |           |                                                                                                    |                                                                                                    |                                                                                                    |
|                | lon Mode:<br>er Suite:<br>Key Format: Pa<br>Key: •• | ion Mode: © Enterprise (RAI<br>@ Personal (Pre-<br>er Suite: □ TKIP ♥ AES<br>Key Format: Passphrase<br>Key: | ion Mode: Enterprise (RADIUS)<br>@ Personal (Pre-Shared Key)<br>ar Suite: TKIP @ AES<br>Key Format: Passphrase •<br>Key: | ion Mode: | ion Mode:<br>● Enterprise (RADIUS)<br>● Personal (Pre-Shared Key)<br>er Suite:<br>Pasphrase<br>Faster:<br>Pasphrase<br>◆ | ion Mode: ■ Enterprise (RADIUS)<br>■ Personal (Pre-Shared Key)<br>= Suite: □ TxpP ■ AES<br>Key Format: Passphrase ▼<br>Key: | ion Mode:<br>● Enterprise (RADIUS)<br>● Personal (Pre-Shared Key)<br>● r Suite:<br>Pasphrase<br>Faster:<br>Pasphrase<br>● Pasphrase<br>● Pasphrase ● |

| Parametro                 | Descrizione                                                                                                    |
|---------------------------|----------------------------------------------------------------------------------------------------|
| Select SSID               | Selezionare, dalla combo box, l'SSID di cui si vuole impostare<br>la sicurezza.<br>In modalità AP il dispositivo supporta un solo SSID.                                                                                                    |
| Encryption                | In questa sezione è possibile attivare un profile di crittografia<br>al fine di proteggere la WLAN da accessi non desiderati. Il<br>prodoto supporta i più avanzati criteri di protezione<br>attualmente disponibili garantendo nessuna degradazione in<br>termini di performance della rete wireless.<br>Si noti che selezionando <b>Disable</b> il sistema permetterà a tutti<br>i client l'accesso. Nel caso di utilizzo di<br>WPA/WPA2(raccomandato) si vedano le pagine sequenti. |
| 802.11x<br>Authentication | Spuntare per attivare l'autenticazione su un server Radius esterno.                                                                                                    |
| Authentication<br>Mode    | Spuntare <b>Personal (PSK)</b> per permettere un'autenticazione dall'AP.                                                                                                    |
|                           | Spuntare <b>Enterprise (RAdius)</b> per permettere un'autenticazione da un server Radius.                                                                                                    |
| WPA2 Cipher Suite         | Selezionare l'algoritmo crittografico da utilizzare. Si vedano le pagine seguenti.                                                                                                    |
| Кеу                       | Digitare la chiave di rete precondivisa. Si vedano le pagine seguenti.                                                                                                    |

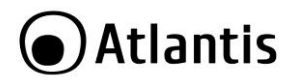

Reset Cliccare poi su **Reset** per syuotare le impostazioni fatte. Apply Changes Cliccare poi su Apply Changes per convalidare e terminare.

#### WEP

Key

L'algoritmo di sicurezza WEP è un algoritmo di crittografia ed autenticazione a chiave statica.

Basato su protocollo RC-4, è possibile individuare la sua principale debolezza nell'utilizzo di una medesima chiave statica precondivisa sia per la parte di autenticazione dei client che per le operazioni di cifratura del traffico.

Sostituito dal più recente WPA (WiFi Protected Access), rimane comunque il pioniere dei protocolli di sicurezza per quanto riguarda le wireless LAN ed è il solo protocollo supportato dai client basati su standard IEEE802.11b.

| 1.00                      |                                                                                                |
|---------------------------|------------------------------------------------------------------------------------------------|
| Encryption:               | WEP -                                                                                          |
| 802.1x Authentic          | cation:                                                                                        |
| Authentication:           | 💿 Open System 💿 Shared Key 💿 Auto                                                              |
| Key Length:               | 128-bit 👻                                                                                      |
| Key Format:               | ASCII (13 characters) -                                                                        |
| Encryption Key:           | *******                                                                                        |
| Apply Changes             | Reset                                                                                          |
| PARAMETRO                 | SIGNIFICATO                                                                                    |
| Authentication<br>Type    | Selezionare <b>WEP</b> nel caso in cui si desideri creare un basato su WEP a chiave condivisa. |
| 802.11x<br>Authentication | Lasciare deselezionato.                                                                        |
| Authentication            |                                                                                                |
| Authentication            | Spuntare Shared Key.                                                                           |

sistema

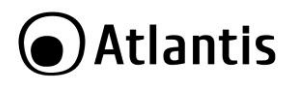

|               | 0 a 9 e da A ad F), oppure in formato ASCII.<br>Questa chiave andrà ridigitata in ogni client che desideri<br>accedere alla rete. |
|---------------|----------------------------------------------------------------------------------------------------|
| Reset         | Cliccare poi su <b>Reset</b> per svuotare le impostazioni fatte.                                                                  |
| Apply Changes | Cliccare poi su <b>Apply Changes</b> per convalidare e terminare.                                                                 |

|             | Si ricorda che esistono alcune limitazione in merito alla<br>lunghezza delle chiavi utilizzabili dall'algoritmo WEP.<br>Riportiamo di seguito le limitazioni per ogni tipologia di<br>immissione: |
|-------------|----------------------------------------------------------------------------------------------------|
| <u>/!</u> \ | <ul> <li>WEP 64-bits: 5 caratteri ASCI o 10 coppie<br/>esadecimali</li> <li>WEP 128-bits: 13 caratteri ASCII o 26 coppie<br/>esadecimali</li> </ul>                                               |

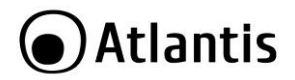

#### WPA/WPA2/WPA2-Mixed

L'algoritmo di sicurezza WPA è un algoritmo di crittografia ed autenticazione a chiave dinamica.

Anch'esso basato su protocollo RC-4, utilizza una chiave precondivisa per la fase di autenticazione dei client alla rete e per la fase iniziale di crittografia dei dati. Successivamente, al termine di un intervallo impostabile dall'utente, la BSE provvede a comunicare a tutti i client autenticati e collegati la nuova chiave da utilizzare per la crittografia dei dati.

Questo protocollo, supportato ormai da tutti i client disponibili sul mercato basati su standard IEEE802.11g o superiore, ha subito un ulteriore incremento del livello di sicurezza nella sua release WPA2, grazie all'introduzione della crittografia secondo protocollo AES (attualmente il protocollo più sicuro presente sul mercato).

NetFly supporta i 2 protocolli sopra descritti sia singolarmente che in una modalità ibrida, dove sarà il dispositivo stesso ad utilizzare il più alto standard di sicurezza supportato dai vari client collegati in rete.

| 802.1x Authentication: |                                                                            |
|------------------------|----------------------------------------------------------------------------|
| Authentication Mode:   | <ul> <li>Enterprise (RADIUS)</li> <li>Personal (Pre-Shared Key)</li> </ul> |
| WPA2 Cipher Suite:     |                                                                            |
| Pre-Shared Key Format: | Passphrase 👻                                                               |
| Pre-Shared Kev:        | •••••                                                                      |

| PARAMETRO                 | SIGNIFICATO                                                     |
|---------------------------|-----------------------------------------------------------------|
| Encryption                | Selezionar WPA/WPA2/WPA-Mixed Si consiglia WPA2.                |
| 802.11x<br>Authentication | Lasciare deselezionato.                                         |
| Authentication<br>Mode    | Spuntare Personal (Pre-Shared Key).                             |
| WAP2 Cipher Suite         | Selezionare l'algoritmo da utilizzare tra le modalità esclusive |

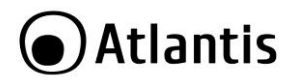

|                          | TKIP ed AES, oppure la modalità ibrida TKIP/AES (selezionare WPA2-Mixed).                                                                                        |
|--------------------------|----------------------------------------------------------------------------------------------------|
| Pre-Shared Key<br>Format | Selezionare Passphrase.                                                                                                    |
| Pre-Shared Key           | Inserire la chiave precondivisa necessaria per l'autenticazione<br>dei client. Questa chiave andrà ridigitata in ogni client che<br>desideri accedere alla rete. |
| Reset                    | Cliccare poi su <b>Reset</b> per svuotare le impostazioni fatte.                                                                                                 |
| Apply Changes            | Cliccare poi su Apply Changes per convalidare e terminare.                                                                                                    |

#### 802.11X

| Encryption:            | WPA2 -                    |
|------------------------|---------------------------|
| 802.1x Authentication: |                           |
| Authentication Mode:   | Enterprise (RADIUS)       |
|                        | Personal (Pre-Shared Key) |
| WPA2 Cipher Suite:     | TKIP AES                  |
| RADIUS Server IP Addre | èss:                      |
| RADIUS Server Port:    | 1812                      |
| RADIUS Server Passwo   | ord:                      |
|                        |                           |
|                        |                           |

| PARAMETRO                 | SIGNIFICATO                                                                                                    |
|---------------------------|----------------------------------------------------------------------------------------------------|
| Encryption                | Selezionar WPA/WPA2/WPA-Mixed Si consiglia WPA2.                                                                                                    |
| 802.11x<br>Authentication | Spuntare.                                                                                                    |
| Authentication<br>Mode    | Spuntare Enterprise(RADIUS) per permettere l'accesso<br>libero alla WLAN e consentire l'autenticazione al solo server<br>Radius.<br>Spuntare Personal (Pre-Shared Key) per richiedere la<br>password di accesso alla WLAN. |
| Radius Server IP          | Indirizzo IP del server Radius in LAN.                                                                                                    |
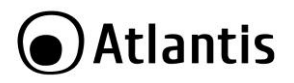

| Address                   |                                                                   |
|---------------------------|-------------------------------------------------------------------|
| Radius Server Port        | Porta utilizzata dal server Radius in LAN. Normalmente è la 1812. |
| Radius Server<br>Password | Password di autenticazione sul server Radius.                     |
| Reset                     | Cliccare poi su <b>Reset</b> per svuotare le impostazioni fatte.  |
| Apply Changes             | Cliccare poi su <b>Apply Changes</b> per convalidare e terminare. |

#### Site Survey

Attivo nella sola modalità Repeater.

Per cambiare modalità accedere al menù Setup Wizard (maggiori dettagli alla sezione 3.2).

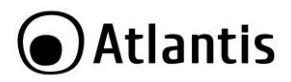

## **Advanced Settings**

| hese settings are only fo | r more technica | Iv advanced users who have a sufficient knowledge |
|---------------------------|-----------------|---------------------------------------------------|
| neee eeunge ere eing ie   |                 |                                                   |
| Fragment Threshold:       | 2346            | (256-2346)                                        |
| RTS Threshold:            | 2347            | (0-2347)                                          |
| Beacon Interval:          | 100             | (20-1024 ms)                                      |
| Preamble Type:            | Long Pres       | amble 🔘 Short Preamble                            |
| IAPP:                     | Enabled         | © Disabled                                        |
| Protection:               | C Enabled       | Disabled                                          |
| Aggregation:              | Enabled         | © Disabled                                        |
| Short GI:                 | Enabled         | © Disabled                                        |
| WLAN Partition:           | © Enabled       | Disabled                                          |
| STBC:                     | © Enabled       | Oisabled                                          |
| 20/40MHz Coexist:         | © Enabled       | Disabled                                          |
| RF Output Power:          | 100%            | 70% 💿 50% 💿 35% 💿 15%                             |

| La tabella che segue u     | escrive i campi contenuti nella schermata sopra riportata.                                                                                                    |  |
|----------------------------|----------------------------------------------------------------------------------------------------|--|
| Parametro                  | Descrizione                                                                                                    |  |
| Fragmentation<br>Threshold | Introdurre nell'apposito spazio un valore numerico. Il valore<br>di default è 2346. L'intervallo permesso va da 256 sino a<br>2346. Cambiando tale valore le performance possono<br>diminuire drasticamente.                                                                                           |  |
| RTS Threshold              | Introdurre nell'apposito spazio un valore numerico. Il valore<br>di default è 2347. L'intervallo permesso va da 1 sino a 2347.<br>L'RTS (Request To Send) è un segnale, inviato dalla stazione<br>trasmittente alla stazione ricevente, in cui si richiede il<br>permesso per la trasmissione di dati. |  |
| Beacon Interval            | Introdurre nell'apposito spazio un valore numerico. Il valore                                                                                                    |  |

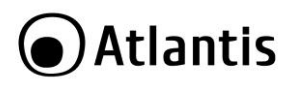

|                  | di default è 100. L'intervallo permesso va da 20ms a 1024ms.                                                                                                    |
|------------------|----------------------------------------------------------------------------------------------------|
| Preamble Type    | Spuntare il tipo di preambolo da utilizzare. Long Preamble<br>offre maggiore compatibilità ma minor prestazioni. E'<br>opportuno che tutti i client usino la stessa tipologia di<br>premble e se supportata da tutti meglio la modalità short.                                   |
| IAPP             | Il protocollo IAPP ( <b>Inter-Access Point Protocol</b> ) descrive<br>la procedure di handover (rilascio/riconnessione) quando un<br>client wireless si muove dal raggio di copertura di un AP ad<br>un altro. Il tutto funziona solo se i 2 AP fanno parte della<br>stessa LAN. |
| Protection       | Nel caso di una rete con pochi client andrebbe impostato su<br><b>Disabled.</b><br>Nel caso di una rete con molti client andrebbe impostato su<br><b>Enabled</b> (migliora la velocità della rete)                                                                               |
| Aggregation      | Permette di sfruttare l'aggregazione di pacchetti per migliorare il throughput e diminuire l'accesso al mezzo.                                                                                                    |
| Short GI         | E' possibile impostare un GI (guard interval) più breve<br>(400ns) incrementando il throguhput. Tuttavia questo<br>potrebbe portare, in alcune situazioni in cui sono presenti<br>riflessioni multiple, ad un peggioramento del throghput.                                       |
| WLAN Partition   | Spuntare <b>Enable</b> per isolare i client loggati allo stesso SSID tra loro.                                                                                                    |
| STBC             | Il protocollo STBC ( <b>space-time block coding</b> ) usato per<br>migliorare l'SNR tra l'AP ed un client anche non MIMO.<br>Questo protocollo funziona anxche senza che il ricevitore lo<br>implementi.                                                                         |
| 20/40Mhz Coexist | Permette di far coesistere i canali a 20Mhz e 40Mhz.                                                                                                    |
| RF Output Power  | E' possibile forzare la potenza utilizzata dall'antenna del<br>dispositivo. In questo modo è possibile limitare il raggio di<br>copertura dell'apparato.                                                                                                    |
| Apply Changes    | Cliccare poi su Apply Changes per convalidare e terminare.                                                                                                    |
| Reset            | Cliccare poi su <b>Reset</b> per svuotare le impostazioni fatte.                                                                                                    |
|                  | Turana tui anatanati in anata anini ana ana anati Ci                                                                                                    |
|                  | I parametri contenuti in questa sezioni sono per esperti. Si<br>consiglia di non cambiare tale parametri dai valori di<br>default.                                                                                                    |

| I parame              | tri o | conter | nuti in que | sta se | zioni sono | per | esperti. | Ś |
|-----------------------|-------|--------|-------------|--------|------------|-----|----------|---|
| consiglia<br>default. | di    | non    | cambiare    | tale   | parametri  | dai | valori   | c |

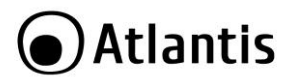

## Wireless Schedule

E' possibile attivare la schedulazione della sezione Wireless. Questa funzionalità verrà implementata in successive versioni di FW.

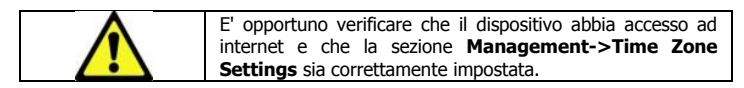

#### WPS

Il prodotto supporta pienamente le specifiche Wi-Fi Protected Setup, al fine di consentire una semplice installazione della rete wireless.

Questo insieme di specifiche prevede che le fasi di sincronizzazione e messa in sicurezza della WLAN vengano gestite in maniera autonoma dai dispositivi che supportino tali funzionalità.

Nello specifico, WPS prevede 2 modalità di sincronizzazione tra il punto di accesso ed i relativi client: la prima prevede la pressione di un apposito pulsante sul punto di accesso e successivamente su tutti i client appartenenti alla stessa wireless network. Questa procedura avvierà un processo di sincronizzazione automatica durante il quale i prodotti, oltre che all'autenticazione presso il punto di accesso, negozieranno una chiave di sicurezza (secondo gli standard supportati dai vari client) per la messa in sicurezza della rete. Al termine della procedura la rete wireless sarà così configurata e pronta per essere utilizzata.

La seconda prevede che la fase di autenticazione dei client sul punto di accesso avvenga tramite il riconoscimento di un codice PIN univoco associato al client, mentre tutta la parte successiva di messa in sicurezza sarà identica alla modalità illustrata sopra. Esistono 2 modalità di autenticazione (Enrollee o Registar) in base al dispositivo che si occuperà di gestire la fase iniziale di autenticazione.

Nello specifico, vediamo ora come configurare le 2 modalità di associazione WPS sul dispositivo.

#### WPS Button Setup

- Premere il pulsante WPS SW (Start PBC). il led Wireless comincerà a lampeggiare in maniera regolare.
- Premere il pulsante WPS sul client o sui client che si desidera far autenticare al NetyFly entro 120 secondi.

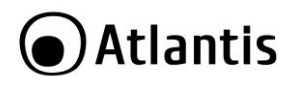

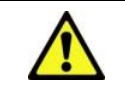

In alcune tipologie di client, il pulsante WPS può non essere presente; si prega di consultare il manuale utente per la verifica del supporto di questa tecnologia e per l'eventuale modalità di attivazione.

## WPS PIN Setup (Enrollee o Registar Mode)

- Identificare il codice WPS PIN sul client wireless che si desidera associare al prodotto.
- Accedere alla sezione WPS dell'apparato ed impostare i parametri come da figura:

| ▼WPS           |                     |
|----------------|---------------------|
| Parameters     |                     |
| WPS Service    | Enable      Disable |
| Role           | egistrar            |
| WPS PIN        | 43867783            |
| Enrollee's PIN |                     |
| Start Cancel   |                     |

- Inserire il PIN rilevato (Client PIN Number) secondo le modalità indicate e cliccare su Start PIN.
- Accedere alla configurazione del client wireless ed impostare il PIN indicato nel campo Self-PIN Number come codice per l'autenticazione del punto di accesso.

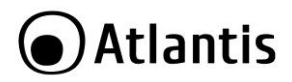

# 3.4 LAN Interface

In questa sezione è possibile cambiare l'indirizzo LAN del dispositivo. NetFly inoltre dispone di un server DHCP integrato per la gestione dell'assegnazione degli indirizzi IP all'interno della LAN (**non attivo di default in modalità Access Point).** In questa sezione viene riportato come configurare questo servizio.

| LAN Interface            | e Setup         | ers for local area ne | etwork whic | h connects to the I |
|--------------------------|-----------------|-----------------------|-------------|---------------------|
| IP Address:              | 192.168.1.252   |                       |             |                     |
| Subnet Mask:             | 255.255.255.0   |                       |             |                     |
| Default Gateway:         | 0.0.0.0         |                       |             |                     |
| DHCP:                    | Disabled -      |                       |             |                     |
| DHCP Client Range:       | 192.168.1.50    | - 192.168.1.99        |             | Show Client         |
| Static DHCP:             | Set Static DHCP |                       |             |                     |
| Domain Name:             | Repeater        |                       |             |                     |
| 802.1d Spanning<br>Tree: | Disabled 👻      |                       |             |                     |
| Clone MAC Address:       | 00000000000     |                       |             |                     |
| Apply Changes            | Reset           |                       |             |                     |

| Parametro       | Descrizione                                                                                                    |
|-----------------|----------------------------------------------------------------------------------------------------|
| IP Address      | Inserire l'indirizzo IP da assegnare all'interfaccia LAN del prodotto. L'indirizzo di default è 192.168.1.252. |
| Subnet Mask     | Inserire la subnet mask da associare al campo sopra indicato.                                                  |
| Default Gateway | Inserire il default gateway del dispositivo (necessario per configurazioni remote).                            |
| Reset           | Cliccare poi su <b>Reset</b> per svuotare le impostazioni fatte.                                               |
| Apply Changes   | Cliccare poi su Apply Changes per convalidare e terminare.                                                     |
| DHCP Server     | Selezionare una tra le modalità descritte:<br>• Disable: disabilita il servizio DHCP Server; in questo         |

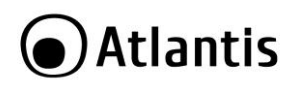

|                         | <ul> <li>modo, ogni macchina presente all'interno della rete dovrà impostare in maniera statica sulla scheda di rete un indirizzamento IP congruente a quello impostato sull'interfaccia LAN del NetFly.</li> <li>Server: abilita la funzionalità DHCP Server e permette la configurazione dei parametri relativi, quale pool di assegnazione, tempo di lease, etc.</li> <li>Client: L'indirizzo IP del dispositivo viene chiesto ad un server DHCP in rete.</li> <li>Auto: il server DHCP è attivo, ma viene bloccato immediatamente se viene rilevato un server DHCP in rete.</li> </ul> |
|-------------------------|----------------------------------------------------------------------------------------------------|
| DHCP Client<br>Range    | Inserire l'intervallo di IP utilizzati dal DHCP server.                                                                                                    |
| Show Client             | Cliccare su <b>Show Clients</b> per visualizzare i client DHCP<br>associati.<br>Verranno mostrate informazioni circa: <b>IP, MAC address e</b><br><b>Expired Time.</b><br>Cliccare su <b>Refresh</b> per aggiornare la tabella e le informazioni<br>in essa contenute.<br>Cliccare su <b>Close</b> per chiudere la schermata di popup.<br>Attivo solo se il server DHCP è abilitato.                                                                                                    |
| 802.1d Spanning<br>Tree | Attivare per abilitare il protocollo Spanning Tree nella rete.<br>Normalmente è <b>Disabled.</b>                                                                                                    |
| Static DHCP             | E' possibile associare ad un MAC un preciso indirizzo IP.<br>Sono memorizzabili al massimo 12 regole.<br>Cliccare <b>ADD/Remove</b> per creare/rimuovere le associazioni<br>statiche.<br>Attivo solo se il server DHCP è abilitato.                                                                                                    |
| Reset                   | Cliccare poi su <b>Reset</b> per svuotare le impostazioni fatte.                                                                                                    |
| Apply Changes           | Cliccare poi su Apply Changes per convalidare e terminare.                                                                                                    |

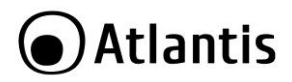

## 3.5 Management

## System Log

In questa sezione è possibile configurare il servizio Syslog integrato nel dispositivo e permettere l'invio di messaggi di stato al server Syslog o di stoccarli nella memoria dell'apparato.

| System Log                                      |                                                                                                    |
|-------------------------------------------------|----------------------------------------------------------------------------------------------------|
| This page can be used to set re                 | mote log server and show the system log.                                                                      |
| Enable Log     system all     Enable Remote Log | wireless     DoS       Log Server IP Address:                                                                 |
|                                                 |                                                                                                    |
| Refresh Clear<br>Parametro                      | Descrizione                                                                                                   |
| Enable Log                                      | Spuntare per abilitare il sistema di log.                                                                     |
| Log Level                                       | E' possibile selezionare la tipologia di LOG da memorizzare (ALL, Wireless o DoS).                            |
| Enable Remote<br>Log                            | Spuntare ed inserire l'indirizzo del server Syslog. Il dispositivo<br>invierà continuamente i LOG di sistema. |
| Apply Changes                                   | Cliccare poi su <b>Apply Changes</b> per convalidare e terminare.<br>Il dispositivo effettuerà un reboot.     |
| ViewLog                                         | E' possibile leggere i log memorizzati nella memoria de                                                       |

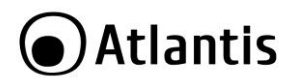

|         | sistema. La logica di conservazione è di tipo FIFO e non per<br>importanza o criticità. |
|---------|-----------------------------------------------------------------------------------------|
| Clear   | Cliccare poi su <b>Clear</b> per svuotare la memoria di log.                            |
| Refresh | Cliccare <b>Refresh</b> per aggiornare i parametri mostrati nella pagina.               |

#### **Time Zone Settings**

Questo capoverso illustra come configurare la sezione Time Zone del NetFly.

| You can maintain the system time by synchro |           |         |        |       |        |        |         |           |
|---------------------------------------------|-----------|---------|--------|-------|--------|--------|---------|-----------|
|                                             | onizing v | vith a  | publi  | ctime | serv   | er ove | r the l | Internet. |
| Current Time : Yr 2011 Mon 12 D             | Day 20    | Hr      | 14     | Mn    | 22     | Sec    | 7       | ]         |
| Copy Computer Time                          | e         |         |        |       |        |        |         |           |
| Time Zone Select (GMT+01:00)Amsterd         | am, Be    | rlin, B | ern, I | Rom   | e, Sto | ockho  | m, Vi   | ienna 🔻   |

La tabella che segue descrive i campi contenuti nella schermata Time Settings:

| Parametro             | Descrizione                                                                                                    |
|-----------------------|----------------------------------------------------------------------------------------------------|
| Current Time          | Date e ora del dispositivo.                                                                                                    |
| Copy Computer<br>Time | Cliccare per impostare sul dispositivo l'ora del computer da cui<br>si sta efettuando la configurazione.                                                                                |
| Time Zone Select      | Selezionare la <b>Time Zone</b> della propria locazione geografica.<br>Questo parametro rappresenta la differenza di orario tra la<br>propria Time Zone e la Greenwich Mean Time (GMT). |
| Apply Changes         | Cliccare poi su <b>Apply Changes</b> per convalidare e terminare.                                                                                                    |
| Reset                 | Cliccare poi su <b>Reset</b> per svuotare le impostazioni fatte.                                                                                                    |
| Refresh               | Cliccare per aggiornare i parametri mostrati nella pagina.                                                                                                    |

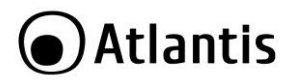

## Upgrade Firmware

Per effettuare l'upgrade del firmware del dispositivo è necessario anzitutto scaricare dal sito <u>www.atlantis-land.com</u> (nella sezione opportuna) un nuovo firmware (se disponibile). Aprire il file compresso in una directory.

| Upgrade Firmw                     | are                    |                                           |
|-----------------------------------|------------------------|-------------------------------------------|
| This page allows you upgra        | ade the Access Point f | rmware to new version. Please note, do no |
| Firmware Version:<br>Select File: | v2.52 R2               | Sfoglia_                                  |
| Upload Reset                      |                        |                                           |

Dopo aver immesso il percorso (cliccare su **Sfoglia**) del firmware, cliccare su **Upload.** 

La procedura è piuttosto lenta (il tempo complessivo può superare i 2 minuti) e termina con il riavvio del dispositivo.

| Non effettuare upgrade del firmware utilizzando l'interfaccia<br>wireless ma solo quella wired. Questo potrebbe<br>danneggiare il dispositivo ed invalidare così la garanzia.<br>E' opportuno garantire, durante l'intera fase di upgrade, al<br>dispositivo l'alimentazione elettrica. Qualora questa venisse<br>a mancare il dispositivo potrebbe non essere recuperabile.<br>Seguire <b>TUTTE</b> le altre istruzione nel file readme allegato al<br>firmware. |
|----------------------------------------------------------------------------------------------------|
| E' opportuno garantire, durante l'intera fase di upgrade, al dispositivo l'alimentazione elettrica. Qualora questa venisse a mancare il dispositivo potrebbe non essere recuperabile.                                                                                                    |
| Non utilizzare file di restore generati con versioni anteriori di firmware. Questo potrebbe rendere instabile il dispositivo.                                                                                                    |
| Durante la procedura di upgrade è opportuno non chiudere<br>il browser Web, caricare nuove pagine o cliccare su link.<br>Questo potrebbe danneggiare il firmware e rendere<br>inusabile il dispositivo.                                                                                                    |

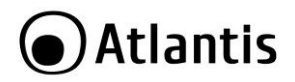

#### Password

Tramite questa sezione è possibile modificare, al fine di prevenire accessi non autorizzati all'interfaccia di configurazione, la password di accesso.

| Password                                                        | Setup                                                                                                    |  |  |
|-----------------------------------------------------------------|----------------------------------------------------------------------------------------------------|--|--|
| This page is used                                               | to set the account to access the web server of Access Po                                                 |  |  |
| User Name:<br>New Password:<br>Confirmed Passo<br>Apply Change: | word:                                                                                                    |  |  |
| Parametro                                                       | Descrizione                                                                                              |  |  |
| User Name                                                       | Inserire la username.                                                                                    |  |  |
| New Password                                                    | Inserire la nuova password.                                                                              |  |  |
| Confirm New<br>Password                                         | Inserire nuovamente la nuova password.                                                                   |  |  |
| Apply Changes                                                   | Cliccare poi su <b>Apply Changes</b> per convalidare e terminare.<br>Il dispositivo efettuerà un reboot. |  |  |
| Reset                                                           | Cliccare poi su <b>Reset</b> per svuotare le impostazioni fatte.                                         |  |  |
|                                                                 |                                                                                                    |  |  |

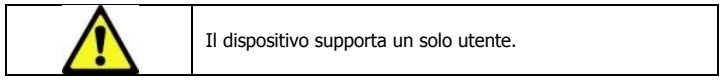

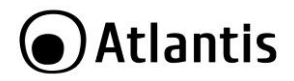

# 3.6 Save/Reload Settings

NetFly AP5 consente di effettuare un backup (ripristino) sul (dal) disco fisso del PC. Grazie a questa comoda funzionalità è possibile salvare complesse configurazioni e rendere nuovamente operativo il dispositivo in pochi veloci passaggi.

| Save/Reload Set             | tings                   |                           |                        |
|-----------------------------|-------------------------|---------------------------|------------------------|
| This page allows you save c | urrent settings to a fi | le or reload the settings | from the file which wa |
| Save Settings to File:      | Save                    |                           |                        |
| Load Settings from File:    |                         | Sfoglia_                  | Upload                 |
| Reset Settings to Default:  | Reset                   |                           | ***** AK               |

La tabella che segue descrive i campi contenuti nella schermata di sopra:

| Parametro                    | Descrizione                                                                                                    |
|------------------------------|----------------------------------------------------------------------------------------------------|
| Save Settings                | Per effettuare il Backup cliccare sul bottone <b>Save</b> . Non resta che selezionare il percorso in cui salvare i dati sulla configurazione (verrà generato un file con estensione <b>dat</b> ).                                                   |
| Load Settings from<br>file   | Dopo aver immesso il percorso (cliccare su <b>Sfoglia</b> ) del file di<br>configurazione, cliccare su <b>Upload.</b><br>La procedura è piuttosto lenta (il tempo complessivo può<br>superare i 2 minuti) e termina con il riavvio del dispositivo. |
| Reset Settings to<br>Default | Cliccare per effettuare un reset dell'apparato.                                                                                                    |
| System Reboot                | Cliccare per effettuare un reboot dell'apparato.                                                                                                    |

|                                                                                                    | Se è stata dimenticata la password è possibile riportare il<br>dispositivo alle impostazioni di fabbrica utilizzando il |  |  |  |
|----------------------------------------------------------------------------------------------------|----------------------------------------------------------------------------------------------------|--|--|--|
|                                                                                                    | pulsante <b>Reset</b> posto sulla base del prodotto.                                                                    |  |  |  |
| Dopo che il dispositivo è acceso, premere per 10 ser<br>più il tasto reset prima di rilasciare. (utilizzare, per es |                                                                                                    |  |  |  |
| -                                                                                                    | in caso si perdesse la password).                                                                                       |  |  |  |

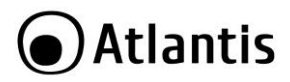

## 3.7 Reboot

Cliccare **Reboot Now** per effettuare un reboot dell'apparato.

| vice               |                                   |
|--------------------|-----------------------------------|
| reboot the router! |                                   |
| ?                  |                                   |
|                    |                                   |
| 1                  | vice<br>reboot the router!<br>xt? |

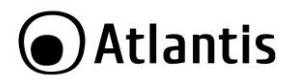

# **4. REPEATER MODE**

In questa modalità è possible utilizzare il NetFly AP5 come un vero e proprio Repeater capace di estendere una rete wireless remota e rilanciare il segnale anche con un SSID differente con diversi criteri di sicurezza.

Questa modalità è attiva di default. L'indirizzo IP di default è 192.168.1.252 (è possibile accedere solo dall'interfaccia ETH, almeno sino a che non si finisce la configurazione). Il server DHCP è attivo, almeno sino a che non si finisce la configurazione.

Per passare a questa modalità, laddove si fosse configurato l'apparato a funzionare con altre modalità, sono possibili 3 strade:

 Cliccare su Setup Wizard, spuntare la voce Wireless Repeater Mode(Station) poi cliccare su Next. Nella schermata seguente cliccare su Repeater-OneKey Setting. Il dispositivo mostrerà le reti rilevate. Selezionare una rete e premere su Next e digitare poi la password di sicurezza utilizzata. Il dispositivo effettuerà un riavvio e partirà in modalità Repeater.

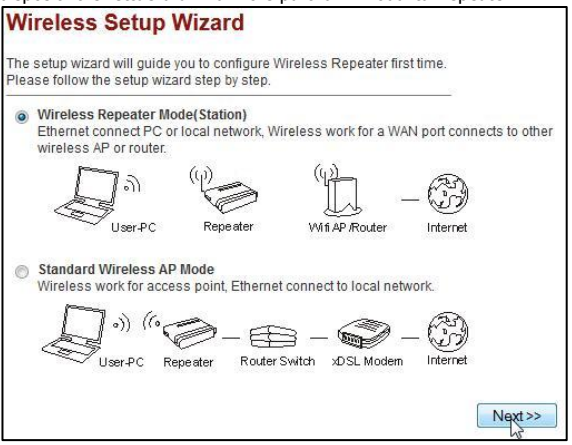

- Effettuare un Reset hardware del dispositivo.
- Cliccare su Save/Reload Setting, poi cliccare su Reset.

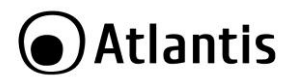

| Modalità | Indirizzo IP  | Accesso | DHCP                                         |
|----------|---------------|---------|----------------------------------------------|
| Repeater | 192.168.1.252 | ETH     | Abilitato<br>(192.168.1.50-<br>192.168.1.99) |

L'indirizzo **IP della LAN è 192.168.1.252** (il **DHCP server è abilitato**, pertanto per accedere alla configurazione bisogna impostare il PC o con IP fisso congruente o come client DHCP, come da paragrafo 1.7).

I menù disponibili, una volta effettuato l'accesso, sono:

- NetFly AP5 Series
- Setup Wizard
- Wireless (Basic Settings, Security, Site Survey, Advanced Settings, Schedule, WPS)
- LAN Interface
- Management (System Log, Time Zone Setting, Upgrade Firmware, Password)
- Save/Reload Settings
- Reboot

Cliccando sulla sezione desiderata, nello spazio della homepage appariranno tutti i settaggi relativi alla configurazione della sezione scelta, oppure si apriranno tutta una serie di sottosezioni tra cui scegliere prima di avere accesso alle configurazione vere e proprie.

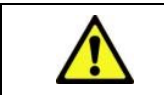

La funzionalità Repeater non necessità di alcuna configurazione nella macchina cui NetFly si collega. Questa funzionalità potrebbe non funzionare con alcuni apparati (soprattutto con chipset differente).

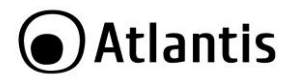

# 4.1 NetFly AP5 Series

In questa sezione è possibile visualizzare lo stato di funzionamento dell'apparato.

|                             |                              |                    | _                                |
|-----------------------------|------------------------------|--------------------|----------------------------------|
| System                      |                              |                    | -                                |
| Uptime                      | 0day:0h:7m:17s               |                    |                                  |
| Firmware Version            | v2.52 R2                     |                    |                                  |
| Build Time                  | Tue Dec 20 11:38:22          | CST 2011           |                                  |
| Operation Mode              | Repeater                     |                    |                                  |
| Wireless Configuration      | ]                            |                    |                                  |
| Mode                        | Repeater (Infrastruct        | ure Client)        |                                  |
| Band                        | 2.4 GHz (B+G+N)              |                    |                                  |
| SSID                        | A02-RB1-W300N                |                    |                                  |
| Channel Number              | 1                            |                    |                                  |
| Encryption                  | WPA2                         |                    |                                  |
| BSSID                       | 78:44:76:01:15:8c            |                    |                                  |
| State                       | Connected                    |                    |                                  |
| Wireless Repeater Inte      | erface Configuration         |                    |                                  |
| Mode                        | AP                           |                    |                                  |
| Repeater SSID               | A02-AP5-W300N                |                    |                                  |
| Encryption                  | WPA2                         |                    |                                  |
| BSSID                       | 00:23:13:04:95:7e            |                    |                                  |
| Associated Clients          | 1                            |                    |                                  |
| <b>FCP/IP Configuration</b> |                              |                    |                                  |
| Attain IP Protocol          | Fixed IP                     |                    |                                  |
| P Address                   | 192.168.5.252                |                    |                                  |
| Subnet Mask                 | 255.255.255.0                |                    |                                  |
| Default Gateway             | 192.168.5.200                |                    |                                  |
| DHCP Server                 | Disabled                     |                    |                                  |
| MAC Address                 | 00:23:13:04:95:7e            |                    |                                  |
| Statistics                  |                              |                    |                                  |
| Shows the packet coun       | ters for transmission and re | eception regarding | to wireless and Ethernet networl |
| Minele an                   | Sent Packets                 | 2059               |                                  |
| wireless                    | Received Packets             | 17577              |                                  |
| Mirologa Bonosta-           | Sent Packets                 | 5765               |                                  |
| wireless kepeater           | Received Packets             | 450                |                                  |
|                             | Sent Packets                 | 16723              |                                  |
| Tib a sm of 1 A M           |                              |                    |                                  |

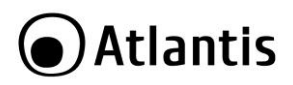

| Voce                              |                     | Spiegazione                                                                                                    |
|-----------------------------------|---------------------|----------------------------------------------------------------------------------------------------|
| System                            | Uptime              | Viene indicato il tempo di attivita dell'apparato (giorni, ore, minuti, secondi).                                                                                    |
|                                   | Firmware<br>Version | Viene indicata la versione di firmware.                                                                                                    |
|                                   | Build Time          | Viene indicata la data idi compilazione del firmware.                                                                                                    |
|                                   | Operation<br>Mode   | Viene visualizzata la modalità di<br>funzionamento dell'apparato.<br>• <b>Repeater</b>                                                                               |
| WLAN<br>Configuration             | Mode                | Viene visualizzata la modalità di<br>funzionamento dell'apparato.<br>• <b>Repeater (Infrastructure Mode)</b>                                                         |
|                                   | Band                | Viene mostrata la frequenza operativa e gli standard attivi.                                                                                                    |
|                                   | SSID                | Viene mostrato l'SSID utilizzato dal modulo<br>wireless della rete cui si è connessi.                                                                                |
|                                   | Channel<br>Number   | Viene mostrato il canale utilizzato.                                                                                                    |
|                                   | Encryption          | Viene mostrata la tipologia di cifratura<br>utilizzata.                                                                                                    |
|                                   | BSSID               | Viene mostrato il MAC address<br>dell'interfaccia Wireless dell'apparato cui si è<br>connessi.                                                                       |
|                                   | State               | Viene mostrato lo stato di connessione<br>verso l'AP da rilanciare.<br>Se viene visualizzata la scritta <b>connected</b> il<br>sistema sta funzionando propriamente. |
| Wireless<br>Repeater<br>Interface | Mode                | Viene visualizzata la modalità di<br>funzionamento dell'apparato dell'interfaccia<br>Wireless.<br>• <b>AP</b>                                                        |
|                                   | Repeater<br>SSID    | Viene mostrato l'SSID utilizzato dal modulo<br>wirelessin modalità AP.                                                                                               |
|                                   | Encryption          | Viene mostrata la tipologia di cifratura<br>utilizzata.                                                                                                    |
|                                   | BSSID               | Viene mostrato il MAC address<br>dell'interfaccia Wireless dell'apparato.                                                                                            |
|                                   | Associated          | Viene mostrato il numero diclient connessi                                                                                                    |

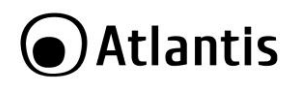

|               | Clients     | all'AP.                                    |
|---------------|-------------|--------------------------------------------|
| TCP/IP        | IP Protocol | Tipologia dell'indirizzo LAN.              |
| Configuration | IP Address  | L'indirizzo IP dell'interfaccia LAN        |
|               | Subnet      | Viene mostrata la Subnet Mask.             |
|               | Mask        |                                            |
|               | Default     | L'indirizzo IP del gateway del dispositivo |
|               | Gateway     | (utile nelle configurazioni remote).       |
|               | DHCP        | Stato di funzionamento del server DHCP     |
|               | Server      | integrato.                                 |
|               | MAC         | Viene mostrato il MAC address              |
|               | Address     | dell'interfaccia LAN dell'apparato.        |

## 4.2 Setup Wizard

Si rimanda alla sezione 3.2 per ulteriori approfondimenti.

## 4.3 Wireless

Si rimanda alla sezione 3.3 per ulteriori approfondimenti.

#### **Basic Settings**

In questa sezione è possibile impostare i settaggi base dell'interfaccia radio.

| Wireless Bas            | ic Settings                        |                                      |  |  |
|-------------------------|------------------------------------|--------------------------------------|--|--|
| This page is used to co | onfigure the parameters for wirele | ess LAN clients which may connect to |  |  |
| Disable Wireless        | LAN Interface                      |                                      |  |  |
| Mode:                   | Repeater 👻                         |                                      |  |  |
| Network Type:           | Infrastructure 🔻                   |                                      |  |  |
| SSID of Connect to:     | A02-RB1-W300N Connected            |                                      |  |  |
| Enable Universa         | Repeater Mode (Acting as AP a      | and client simultaneouly)            |  |  |
| SSID of Extended Inte   | rface: A02-AP5-W300N               |                                      |  |  |

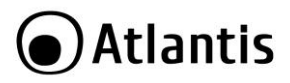

La tabella che segue descrive i campi contenuti nella schermata sopra riportata.

| Parametro                         | Descrizione                                                                                                    |
|-----------------------------------|----------------------------------------------------------------------------------------------------|
| Disable Wireless<br>LAN interface | Spuntare per disabilitare l'interfaccia radio.                                                                                                    |
| Mode                              | Viene mostrata la modalità di funzionamento dell'apparato.<br>E' possibile scegliere tra la modalità <b>AP</b> e <b>Repeater</b> .<br>La modalità <b>Repeater/AP</b> va attivata da <b>Setup Wizard</b> .                                                      |
| Network Type                      | La modalita di funzionamento. Il valore di default è infrastructure.                                                                                                    |
| SSID of Connected<br>To:          | Viene mostrato l'SSID dell'AP di cui si sta ampliando la rete.<br>Questo è l'SSID primario.                                                                                                    |
| Enable Universal<br>Repeater Mode | Quest'opzione permette all'apparato di avere 2 SSID (quello<br>cui si collega per stendere la rete wireless ed un altro con cui<br>rilancia la rete di cui sopra).                                                                                             |
| SSID of Extended<br>Interface     | Inserire il nome identificativo della rete wireless (Service Set<br>Identifier) ed in tutti i client wireless che dovranno essere<br>connessi. Il parametro è Case-Sensitive e non deve superare i<br>32 caratteri.<br>Questo SSID si riferisce all'AP locale. |

Si rimanda alla sezione 3.3 per ulteriori approfondimenti.

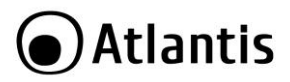

### Wireless Site Survey

In modalità **Repeater**, utilizzare questo menu per selezionare/cambiare l'AP di cui si intende espandere la portata.

| Refresh List Cur   | rent Connect to: A0 | 2-RB1-W3              | 300N | : Connected      |        |        |
|--------------------|---------------------|-----------------------|------|------------------|--------|--------|
| SSID               | BSSID               | Channel               | Туре | Encrypt          | Signal | Select |
| A02-RB1-W300N(MAX) | 78:44:76:01:13:58   | 1<br>(B+G+N)          | AP   | WPA2-PSK         | .atl   | 0      |
| A02-RB1-W300N      | 78:44:76:01:15:8c   | 1<br>(B+G+N)          | AP   | WPA2-PSK         | ail    | O      |
| HellatronNilox     | 00:02:6f:6d:0b:51   | <mark>1 (</mark> B+G) | AP   | WPA2-PSK         | ail.   | O      |
| webshare           | 00:25:5e:00:00:02   | 6<br>(B+G+N)          | AP   | WPA2-PSK         | ait.   | ۲      |
| HellaMaga          | 00:1d:0f:d4:06:16   | 1 (B+G)               | AP   | WPA-PSK/WPA2-PSK |        | O      |

Cliccare sul bottone **Refresh List**. Si aprirà una pagina un cui saranno mostrati tutti gli AP rilevati. A fiano verrà mostrato l'attuale stato (**Connected/Scanning**) e la rete cui si è connessi.

- Selezionare l'AP cui collegarsi, spuntandone il bottone Select, e cliccare su Next. Nella schermata seguente introdurre la password di sicurezza della rete wireless e cliccare su Apply and Reboot (confermare poi cliccando su OK). Il dispositivo cercherà, una volta riavviatosi, di connettersi all'AP della rete da rilanciare.
- Rieffettuare il Login, cliccare su NetFly AP5 Series per visualizzar lo stato di funzionamento del dispositivo. Verificare l'avvenuta connessione (State=Connected in Wireless Configuration).

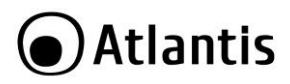

# 4.4 LAN

Si rimanda alla sezione 3.4 per ulteriori approfondimenti.

# 4.5 Management

Si rimanda alla sezione 3.5 per ulteriori approfondimenti.

# 4.6 Save/Reload Settings

Si rimanda alla sezione 3.6 per ulteriori approfondimenti.

# 4.7 Reboot

Si rimanda alla sezione 3.7 per ulteriori approfondimenti.

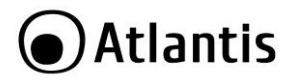

# **5. SUPPORTO OFFERTO**

Per qualunque altro problema o dubbio sul funzionamento del prodotto, è possibile contattare il servizio di assistenza tecnica Atlantis tramite l'apertura di un ticket online sul portale <u>http://www.atlantis-land.com/ita/supporto.php</u>.

Nel caso non fosse possibile l'accesso al portale di supporto, è altresì possibile richiedere assistenza telefonica al numero 02/ 78.62.64.37 (consultare il sito per verificare gli orari in cui il servizio viene erogato).

Per esporre eventuali richieste di supporto prevendita o richieste di contatto , si invita ad utilizzare gli indirizzi mail <u>info@atlantis-land.com</u> oppure <u>prevendite@atlantis-land.com</u>.

Atlantis SpA Via S. Antonio, 8/10 20020 Lainate (MI) Fax: +39.02.78.62.64.39 Website: http://www.atlantis-land.com Email: info@atlantis-land.com

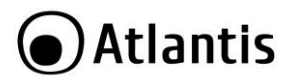

# **APPENDICE A: FAQ**

Questo capitolo illustra come identificare e risolvere eventuali problemi sul NetFly.

#### A.1 Utilizzare i LED per la diagnosi dei problemi

I LEDs sono un utile strumento per individuare eventuali problemi, osservandone lo stato è possibile individuare velocemente dove si verifica un eventuale malfunzionamento.

#### A.1.1 LED Power

#### Il LED PWR non si accende

| Steps | Azione Correttiva                                                                                            |
|-------|----------------------------------------------------------------------------------------------------|
| 1     | Accertarsi che l'alimentatore sia connesso al NetFly AP5 e alla rete elettrica e che questa sia funzionante. |
| 3     | Accertarsi che il maccanismo di sia correttamente inserito.                                                  |
| 4     | Se il problema persiste contattare l'assistenza tecnica Atlantis.                                            |

#### A.1.2 LED LAN

### Il LED LAN non si accende.

| Steps | Azione Correttiva                                                                             |
|-------|-----------------------------------------------------------------------------------------------|
| 1     | Verificare la connessione del cavo di rete tra l'Access Point e il PC o<br>lo Switch di rete. |
| 2     | Verificare che il cavo sia funzionante.                                                       |
| 3     | Verificare che la scheda di rete del PC funzioni correttamente.                               |
| 4     | Se il problema persiste contattare l'assistenza tecnica Atlantis.                             |

#### A.2 Interfaccia LAN

# Le schermate di configurazione Web non vengono visualizzate correttamente.

| Steps | Azione correttiva                                                       |
|-------|-------------------------------------------------------------------------|
| 1     | Accertarsi di utilizzare Internet Explorer 5 o una versione successiva. |
| 2     | Eliminare i files temporanei di Internet ed eseguire un nuovo login.    |

#### Non è possible accedere al NetFly dalla LAN e nemmeno eseguire un ping dal router verso i PC della rete.

| Steps | Azione correttiva                                                                                                    |
|-------|----------------------------------------------------------------------------------------------------|
| 1     | Verificare che il LED relativo alla porta LAN sia acceso. Se il LED è spento fare riferimento alla sezione A.1.2.                         |
| 2     | Accertarsi di utilizzare un indirizzo IP corretto sul PC. Questo deve<br>avere un indirizzo IP impostato manualmente (se come client DHCP |

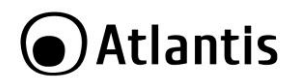

|   | non<br>255.2<br>Colle | riesce<br>255.255<br>gare il P | ad<br>.0.<br>C dir | ottenere<br>ettamente        | l'IP)<br>al Net | del<br>Fly. | tipo     | 192.168.1.5,   | Subnet     |
|---|-----------------------|--------------------------------|--------------------|------------------------------|-----------------|-------------|----------|----------------|------------|
| 3 | Se è<br>L'UR          | stato m<br>L di acce           | odific<br>esso a   | ato l'indiri:<br>al prodotto | zzo IP          | del N       | letFly e | è necessario r | nodificare |
| 4 | Sein                  | oroblem                        | pers               | sistono effe                 | ettuare         | un r        | eset d   | ell'apparato.  |            |

#### A.3 Reset

#### Come posso effettuare il reset del dispositivo?

| Steps | Azione correttiva                                                                                                    |
|-------|----------------------------------------------------------------------------------------------------|
| 1     | <ul> <li>Premere, a dispositivo funzionante, il tasto di reset e tenerlo premuto (per circa 10 secondi):</li> <li>Il dispositivo si riporterà nelle condizioni iniziali.</li> <li>Username:admin</li> <li>Password: atlantis</li> <li>Indirizzo IP LAN: (192.168.1.252), Subnet Mask (255.255.255.0)</li> <li>DHCP Server: abilitato</li> <li>Modalità di funzionamento: Repeater</li> <li>SSID Extended: A02-AP5-W300N, password:NetFlyAP5</li> </ul> |
| 2     | Se il problema persistesse, collegare il dispostivo alla rete elettrica ed attendere che il boot sia terminato. Ripetere il punto 1.                                                                                                    |
| 3     | Se il problema persiste contattare l'assistenza tecnica Atlantis.                                                                                                    |

## A.4 Interfaccia WLAN

# Il client wireless, configurato in DHCP, non riceve l'indirizzo IP tramite il NetFly AP5.

| Steps | Azione correttiva                                                                                                    |
|-------|----------------------------------------------------------------------------------------------------|
| 1     | Accertata l'avvenuta connessione con la WLAN del NetFly , provare ad aggiornare i driver del client wireless.                                                                                                    |
| 2     | Verificare che ci sia un server DHCP nella rete o che tale serve sia<br>abilitato nel NetFly (nelle modalità di funzionamento che lo<br>permettono).                                                                                                    |
| 3     | Talune volte infatti il pacchetto DHCP non riesce a passare a cause<br>di settaggi <b>RTS Threshold</b> e <b>Fragmentation Threshold(bytes)</b> .<br>Nella sezione <b>Wireless-&gt;Advanced</b> abbassare tali valori.<br>Riprovare verificando se l'attribuzione dell'indirizzo IP avvenga<br>correttamente. Alternativamente tale parametro andrebbe impostato<br>anche sui driver del client wireless. |

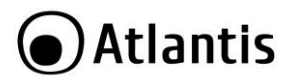

|   | Se il problema persistesse, procedere come da punto 4.         |
|---|----------------------------------------------------------------|
| 3 | Assegnare al client Wireless un indirizzo IP statico (del tipo |
|   | 192.168.1.5, subnet=255.255.255.0) e provare ad effettuare un  |
|   | ping verso l'indirizzo IP del NetFly.                          |

## A.5 Wireless

| Domanda                                                                                        | Risposta                                                                                                    |
|------------------------------------------------------------------------------------------------|----------------------------------------------------------------------------------------------------|
| Posso avviare un'<br>applicazione da un<br>computer remoto<br>presente sulla rete<br>wireless? | Questo dipende direttamente dall'applicazione stessa, se è stata<br>progettata per lavorare in rete (non fa differenza che sia wireless<br>o cablata) non ci sarà alcun problema. |

| Steps                  | Risposta                                                      |
|------------------------|---------------------------------------------------------------|
| Posso giocare in rete  | Si, se il gioco è dotato di funzionalità multiplayer in rete. |
| con gli altri computer |                                                               |
| presenti sulla WLAN?   |                                                               |

| S                   | teps          | Risposta                                                                                                    |
|---------------------|---------------|----------------------------------------------------------------------------------------------------|
| Cos'è l<br>Spectrum | o Spread<br>? | La trasmissione Spread Spectrum si basa sulla dispersione<br>dell'informazione su una banda molto più ampia di quella<br>necessaria alla modulazione del segnale disponibile. Il<br>vantaggio che si ottiene da questa tecnica di modulazione è<br>infatti una bassa sensibilità ai disturbi radioelettrici anche per<br>trasmissioni a potenza limitata. Questa caratteristica è |
|                     |               | ovviamente preziosa quando si devono trasmettere dei dati.                                                                                                    |

| Steps                |      | Risposta                                                                                                    |
|----------------------|------|----------------------------------------------------------------------------------------------------|
| Cosa sono E<br>FHHS? | DSSS | <ul> <li><sup>e</sup> DSSS (Direct-Sequence Spread-Spectrum): E' una particolare tecnologia di trasmissione per la banda larga che consente di trasmettere ogni bit in maniera ridondante. E' adatta in particolare per la trasmissione e la ricezione di segnali deboli.</li> <li>FHHS (Frequency Hopping Spread Spectrum): è una tecnologia che permette la condivisione tra più utenti di uno stesso insieme di frequenze. Per evitare interferenze tra periferiche dello stesso tino le frequenze di trasmissione</li> </ul> |

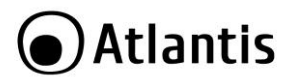

cambiano sino a 1.600 volte ogni secondo.

| Steps             | Risposta                                                                                                    |                                                                                            |                                                                                                    |  |  |  |
|-------------------|----------------------------------------------------------------------------------------------------|--------------------------------------------------------------------------------------------|----------------------------------------------------------------------------------------------------|--|--|--|
| Cos'è un decibel? | Il deciBel è un'unita misura relativa che esprime un rapporto<br>fra 2 valori. E' importante sottolineare che è adimensionale<br>(non si misura in watt) e permette di capire immediatamente<br>lo scostamento dalla misura campione o riferimento. E'<br>utilizzato perché permette di avere un'immediata percezione<br>della differenza di 2 misurazioni, essendo il logaritmo una<br>misura compressa e non lineare.<br>L'equazione canonica è la seguente: dB = 10 log10 ( P 2 / P<br>1). Dove P1 è la misura riferimento e P 2 è la misura<br>istantanea. |                                                                                            |                                                                                                    |  |  |  |
| dBm               | Definiamo il<br>(mW).<br>E' possibile<br>utilizzando i<br>Nella tabella<br>comuni (ut<br>tabella):                                                                                                    | dBm=10 log 10<br>e pertanto pa<br>l watt che il dBr<br>a seguente è rip<br>ilizzare la for | 0 ( P 2 / P 1), dove P1 =1 milliWatt<br>rlare di potenza trasmessa sia<br>n.<br>portata l'equivalenza per i valori più<br>mula di sopra per valori non in |  |  |  |
|                   | dBm                                                                                                    | Watt                                                                                       | note                                                                                                    |  |  |  |
|                   | 0                                                                                                    | 1 mW                                                                                       |                                                                                                    |  |  |  |
|                   | 3                                                                                                    | 2 mW                                                                                       |                                                                                                    |  |  |  |
|                   | 6                                                                                                    | 4 mW                                                                                       |                                                                                                    |  |  |  |
|                   | 9                                                                                                    | 8 mW                                                                                       |                                                                                                    |  |  |  |
|                   | 10                                                                                                    | 10 mW                                                                                      |                                                                                                    |  |  |  |
|                   | 12                                                                                                    | 15,8 mW                                                                                    |                                                                                                    |  |  |  |
|                   | 13                                                                                                    | 20 mW                                                                                      |                                                                                                    |  |  |  |
|                   | 14                                                                                                    | 25 mW                                                                                      |                                                                                                    |  |  |  |
|                   | 15                                                                                                    | 32 mW                                                                                      |                                                                                                    |  |  |  |
|                   | 16                                                                                                    | 40 mW                                                                                      |                                                                                                    |  |  |  |
|                   | 17                                                                                                    | 50 mW                                                                                      |                                                                                                    |  |  |  |
|                   | 18                                                                                                    | 63 mW                                                                                      |                                                                                                    |  |  |  |
|                   | 19                                                                                                    | 79 mW                                                                                      |                                                                                                    |  |  |  |
|                   | 20                                                                                                    | 100 mW                                                                                     | Massima Potenza utilizzabile per<br>WLAN a 2.4Ghz                                                                                                    |  |  |  |
|                   | 23                                                                                                    | 200 mW                                                                                     |                                                                                                    |  |  |  |
|                   | 26                                                                                                    | 400 mW                                                                                     |                                                                                                    |  |  |  |
|                   | 29                                                                                                    | 800 mW                                                                                     |                                                                                                    |  |  |  |

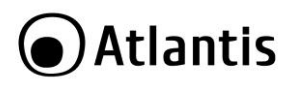

| dBi                | Il guadagno di un'antenna è definito come il rapporto fra la<br>densità di potenza irradiata dall'antenna in esame nella<br>direzione di massima direttività (P 2) e la densità di potenza<br>che irradierebbe un'antenna isotropa alimentata con la stessa<br>potenza.<br>Definiamo il dBi=10 log 10 ( P 2 / P isotropica),<br>dBm=10 log 10 ( Potenza/ 1mW)                                                                                                    |
|--------------------|----------------------------------------------------------------------------------------------------|
| Antenna Isotropica | Il deciBel è un'unita misura relativa che esprime un rapporto<br>fra 2 valori. E' importante sottolineare che è adimensionale<br>(non si misura in watt) e permette di capire immediatamente<br>lo scostamento dalla misura campione o riferimento. E'<br>utilizzato perché permette di avere un'immediata percezione<br>della differenza di 2 misurazioni, essendo il logaritmo una<br>misura compressa e non lineare.<br>L'equazione canonica è la seguente: dB = 10 log10 (P2/P<br>1). Dove P1 è la misura riferimento e P2 è la misura<br>istantanea. |
| Antenna Direttiva  | Il guadagno di un'antenna è definito come il rapporto fra la potenza irradiata dall'antenna in esame nella direzione di massima direttività e la potenza che irradierebbe un'antenna isotropa alimentata con la stessa potenza.                                                                                                    |

## Interferenze sulla WLAN?

| Steps                                                                                       | Risposta                                                                                                    |
|---------------------------------------------------------------------------------------------|----------------------------------------------------------------------------------------------------|
| Banda ISM                                                                                   | Questa frequenza è stata messa a disposizione dalla FCC, su richiesta delle aziende che intendevano sviluppare soluzioni wireless per l'uso civile quotidiano ed è generalmente contraddistinta dalla sigla ISM band (Industrial, Scientific and Medical). In questa frequenza operano solo dispositivi industriali, scientifici e medici a basse potenze. |
| Come posso eliminare<br>le interferenze che<br>deteriorano le<br>prestazioni della<br>WLAN? | Anzitutto spegnere (o allontanare) ogni dispositivo che operi<br>nelle stesse frequenze.<br>Utilizzare antenne direzionali per far "imbarcare" meno rumore<br>ai dispositivi.<br>In caso si altri AP adiacenti consultare la faq sull'assegnazione<br>dei canali.                                                                                          |
| Canali                                                                                      | Ogni canale occupa all'incirca 22Mhz, essendo l'intera banda<br>ISM di 80Mhz possono essere utilizzati contemporaneamente                                                                                                    |

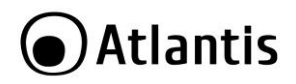

soltanto 3 dei 13 canali disponibili.

. 2.4GHz

E' consigliabile mantenere una distanza di 5 canali tra due utilizzati (es. AP1-canale 1, AP2-canale 6).

L'interferenza si verifica quando due o più canali si sovrappongono degradando le prestazioni, questa sovrapposizione è chiamata "**Overlap**".

Amplitude 1 6 11 25MHz 25MHz

Il disegno seguente illustra meglio quanto detto:

Sino a 3 AP possono coesistere senza overlapping. E' opportuno prestare attenzione all'assegnazione dei canali.

Frea

2.48GHz

| Domanac vance. |                                                                                                    |
|----------------|----------------------------------------------------------------------------------------------------|
| Steps          | Risposta                                                                                                    |
| WDS            | Il WDS (Wireless Distribution System) è la tecnologia che<br>permette ad un Access Point di svolgere contemporanemente<br>la funzionalità di AP e di Repeater del segnale. Risulta essere<br>la soluzione ottimale per estendere la copertura di una<br>wireless LAN in ambienti dove non è assolutamente possibile<br>stendere cavi. Può essere utile per raggiunge relocazioni<br>remote. Va osservato che l'uso di un repeater ha un forte<br>impatto sulle prestazioni dei client wireless ad esso collegati. |
| IEEE802.11g    | Il nuovo standard 802.11g opera alla frequenza di 2,4 GHz e<br>quindi è pienamente compatibile con la più diffusa versione b.<br>Il vantaggio è che consente una velocità di trasferimento di 54<br>Mbps, cinque volte superiore allo standard 802.11b.                                                                                                    |
| Infrastructure | Nella configurazione Infrastructure una rete WLAN e una rete<br>WAN comunicano tra loro tramite un access point.                                                                                                    |

#### Domande Varie ?

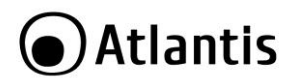

| Sicurezza | L'Access Point offre funzionalità di crittografia WEP fino a 128 |  |  |  |  |  |  |
|-----------|------------------------------------------------------------------|--|--|--|--|--|--|
|           | bit, ciò provvede a rendere sicure le trasmissioni dati wire     |  |  |  |  |  |  |
|           | L'utilizzo del WPA e/o WPA2 rende ancora più sicura la           |  |  |  |  |  |  |
|           | trasmissione wireless. Tali tecnologie devono essere             |  |  |  |  |  |  |
|           | supportate anche dai vari client utilizzati.                     |  |  |  |  |  |  |

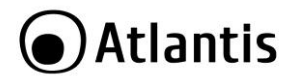

# APPENDICE B: Dynamic DNS (DynDNS)

#### Cos'è il servizio Dynamic DNS

Grazie all'adozione di questa funzionalità è possibile registrare un dominio pur se associato ad un IP dinamico. Ci sono una moltitudine di server DDNS che offrono gratuitamente questo tipo di servizio. E' sufficiente registrarsi per attivare in maniera gratuita ed immediata il servizio che consentirà di raggiungere (da remoto) sempre il Router. E' possibile in questo modo effettuare facilmente configurazioni da remoto, ospitare un sito WEB, FTP o avere accesso ai flussi video del DVR.

Ogni qual volta il Router si riconnetterà, tramite il client incorporato, comunicherà al server DDNS il nuovo indirizzo IP. In questo modo chiunque dall'esterno conoscendo l'URL conoscerà anche l'indirizzo IP che in quel momento è stato assegnato al Router.

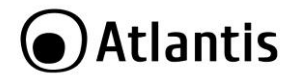

#### **Creazione account Dynamic DNS**

Vediamo, nel dettaglio come effettuare una registrazione con il gestore DDNS forse più famoso.

Andare nel sito:www.dyndns.org, cliccare su Get Started

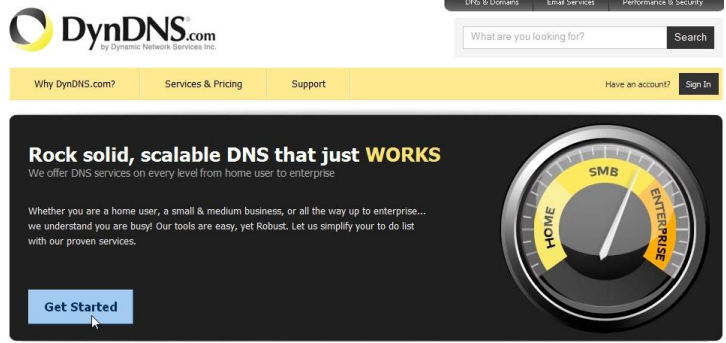

Nella pagina seguente, cliccare su Sign UP (nella prima colonna, per attivare il servizio gratuito)

| DynDNS Free             | DynDNS Pro              | DynDNS Custom           |
|-------------------------|-------------------------|-------------------------|
| Sign Up                 | Sign Up                 | Sign Up                 |
| 2                       | 25                      | 75                      |
| Choose from one of ours | Choose from one of ours | Custom Domain           |
|                         | ×.                      | <b>*</b>                |
| 1                       | 1                       | 1                       |
| 5 Unicast               | 5 Unicast               | 5 Unicast               |
|                         | Update history (24 hr.) | Update history (24 hr.) |
|                         | -                       | -                       |
| Sign Up                 | Sign Up                 | Sign Up                 |

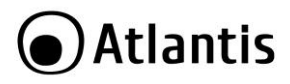

Digitare il nome HOST e selezionare il suffisso tra quelli proposti (usare la combobox). Nel campo IP address digitare l'indirizzo IP pubblico lato WAN del router con cui si accede ad internet (eventualmente cliccare su Use Auto detect IP address....). Cliccare poi su Add to Chart.

| O DynD                                                                                                    | NS.com                                                     |                                                        |                                                                                                   |                                                          |                                              | Logged In User: atlantislandspa<br><u>My Cart My Services Log Out</u> |
|----------------------------------------------------------------------------------------------------|------------------------------------------------------------|--------------------------------------------------------|---------------------------------------------------------------------------------------------------|----------------------------------------------------------|----------------------------------------------|-----------------------------------------------------------------------|
|                                                                                                    | About                                                      | Services                                               | Account                                                                                           | Support                                                  | News                                         |                                                                       |
| My Account                                                                                                    | Add New Host                                               | name                                                   |                                                                                                   |                                                          |                                              |                                                                       |
| My Services<br>Dynamic DNS Pro<br>Internet Guide<br>SI A                                                                                                    | Note: You currently don't h<br>features. Paying for an Dyr | ave any active<br>namic DNS Pro u                      | Dynamic DNS Pro up<br>opgrade will make t                                                         | o <mark>grades</mark> in your ac<br>his form fully funct | count. You cannot u<br>tional and will add s | se some of our Host Service<br>everal other features.                 |
| Premier Support<br>Zone Level Services<br>Domain registration and<br>transfer, DNS hosting,<br>MaliHop services<br>Host Services<br>Dynamic DNS hosts, WebHop<br>URL Forwarding | Hostni<br>Wildcard Sta<br>Service T                        | ame: atlani<br>atus: Disabi<br>ype: • Hi<br>© W<br>© O | is . [d<br>ed [Want Wildcard<br>ost with IP address<br>lebHop Redirect [2]<br>ffline Hostname [2] | yndns.org<br>support?]<br>[2]                            |                                              |                                                                       |
| Spring Server VPS<br>MailHop Outbound<br>Recursive DNS<br>Network Monitoring<br>SSL Certificates                                                                                | IP Addr                                                    | ress:<br><u>Use au</u><br>III. va                      | uto detected IP add<br>alue is 60 seconds.                                                        | ress 93.62.186.144<br>Edit TTL                           | 6.                                           |                                                                       |
| Renew Services<br>Auto Renew Settings<br>Sync Expirations                                                                                                    | Mail Rou                                                   | ting: 📺 Ye                                             | es, <mark>let</mark> me configure                                                                 | Email routing. [?]                                       |                                              |                                                                       |

Digitare Username, Password e l'indirizzo mail. E' opportuno compilare il campo Security Image (riportando i numeri nella figura) e spuntare l'accettazione delle policy di DynDns. Cliccare poi su Create Account.

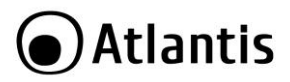

Create account or log in to continue checkout:

| Username         |                                                                          | Already Registered?   |
|------------------|--------------------------------------------------------------------------|-----------------------|
| Password         |                                                                          | Usermane              |
| Confirm password |                                                                          | Password              |
| Email            |                                                                          | Legin                 |
| Confirm Email    |                                                                          | Forgot your password? |
| Security Image   | Enter the numbers from the above image:                                  |                       |
| Subscribe to     | DynDNS.com newsletter     (1 or 2 per month)     Dyn Inc. press releases |                       |
| I agr            | ee with the <u>acceptable use policy (AUP)</u> and <u>privacy pol</u>    | <u>icy</u> .          |

Una mail di verifica registrazione sarà inviata all'indirizzo inserito. In questa mail sono contenute le istruzioni per proseguire la registrazione (è necessario confermare così il tutto entro 48 ore). Seguire le istruzioni contenute (solitamente è necessario cliccare su un link contenuto nella mail).

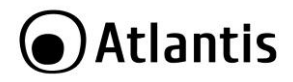

## Attivazione account Dynamic DNS

Dopo aver cliccato sul link contenuto nella mail verrà visualizzata la seguente schermata.

|   |                 |                    |         | DNS & Domains             | Email Services | Performance 8    | Security |
|---|-----------------|--------------------|---------|---------------------------|----------------|------------------|----------|
| ( |                 |                    |         | What are you looking for? |                |                  | Search   |
|   | Why DynDNS.com? | Services & Pricing | Support |                           |                | Have an account? | Sign In  |

Congratulations! Your Account Is Now Active!

| e to DynDNS.com! Account atvartest123456 has been confirm | ied and activated. You now can activate your free DynDNS ho |
|-----------------------------------------------------------|-------------------------------------------------------------|
| DynDNS Pro                                                | or consider our limited time offer,                         |
| \$15/yr                                                   | \$1.99 monthly subscription                                 |
| Up to 30 Pro domain names                                 | Up to 30 Pro domain names                                   |
| Never expires, just works                                 | Effortless automatic renewals                               |
| 250+ domain names to choose from                          | Upgrade to yearly plan any time                             |
| Phone support and priority email support                  | Priority email support (only)                               |
| Add DynDNS Pro                                            | Continue »                                                  |

Cliccare su Activate Your Free DynDNS hostaname.

Verificare che il dominio registrato sia contenuto nel campo Dynamic DNS Hosts.

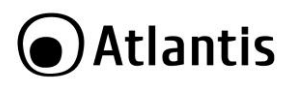

| Why DynDNS.com?                                                                                                    | Services & Pricing                                                                                                    | Support                                                                              |                                                  | Hi atvartest123                                                                            | 1456 (FREE) My Acr                                                                                                    | count Log Ou                                                                     |
|----------------------------------------------------------------------------------------------------|----------------------------------------------------------------------------------------------------|--------------------------------------------------------------------------------------|--------------------------------------------------|--------------------------------------------------------------------------------------------|----------------------------------------------------------------------------------------------------|----------------------------------------------------------------------------------|
| y Account                                                                                                    | Shopping Cart                                                                                                    |                                                                                      |                                                  | _                                                                                          |                                                                                                    |                                                                                  |
| Services                                                                                                    |                                                                                                    |                                                                                      |                                                  |                                                                                            |                                                                                                    |                                                                                  |
| count Settings                                                                                                    |                                                                                                    |                                                                                      |                                                  |                                                                                            | Proceed to                                                                                                    | checkout ·                                                                       |
| ling                                                                                                    | <b>%</b> Upgrade Options                                                                                                    |                                                                                      |                                                  |                                                                                            |                                                                                                    |                                                                                  |
| ive Services<br>to Renew Settings<br>der History                                                                                                    | Free accounts allow only t<br>• to add more and enjoy a<br>• to get Dynamic DNS for y                                                             | two Dynamic DNS hosts.<br>additional benefits för or<br><b>your own domain</b> , use | hly \$15.00 per year, j<br>e <u>Custom DNS</u> . | ourchase Dynamic DN                                                                        | S.Pro. 3.                                                                                                    |                                                                                  |
| ing Prome                                                                                                    | Dynamic DNS Hosts                                                                                                    |                                                                                      |                                                  |                                                                                            |                                                                                                    |                                                                                  |
|                                                                                                    | prova1234.dyndns.org                                                                                                    |                                                                                      | -                                                |                                                                                            | remove                                                                                                    | \$0.00                                                                           |
|                                                                                                    |                                                                                                    |                                                                                      |                                                  |                                                                                            |                                                                                                    |                                                                                  |
| e're Hiring<br>wed by O Dyn<br>are su Proce                                                                                                    | eed to CheckOut                                                                                                    | : e nella sch                                                                        | ermata se                                        | guente su<br>NYS & Domirs<br>What are you lo                                               | Inder Total:                                                                                                    | \$0.00<br>checkout •<br>Services<br>Performance &                                |
| erre HIRING                                                                                                    | eed to CheckOut                                                                                                    | : e nella sch<br><sub>Support</sub>                                                  | ermata se                                        | DNS & Domins<br>DNS & Domins<br>What are you lo<br>Hi atvarte                              | Inder Total:<br>Proceed to<br>Activate S<br>Email Services<br>pooking for?<br>est123456 (FREE)                                   | \$0.00<br>checkout •<br>Services<br>Performance &<br>My Account                  |
| E'RE HIRING<br>www.dw O Dyn<br>are su Proce<br>Dyppe<br>Dyppe<br>why DynDNS.com?<br>y Account<br>services                                                                                                    | eed to CheckOut                                                                                                    | : e nella sch<br>Support                                                             | ermata se                                        | o<br>guente su<br>PRS & Domino<br>What are you lo<br>H atvarte                             | Inder Total:                                                                                                    | \$0.00<br>checkout •<br>Service:<br>Performance &                                |
| E'RE HIRING<br>wrot by O Dyn<br>are su Proce<br>Dyn<br>Dyn<br>by Dyn<br>Why Dyn<br>Dyn<br>Dyn<br>Dyn<br>Dyn<br>Dyn<br>Dyn<br>Dyn<br>Dyn<br>Dyn                                                                                                    | eed to CheckOut                                                                                                    | c e nella sch<br>Support<br>Skout                                                    | ermata se                                        | C<br>Guente su<br>Pris & Donara<br>What are you lo<br>Hi atvarte<br>be instantly activated | Inder Total:                                                                                                    | \$0.00<br>checkout •<br>Services<br>Performance &                                |
| E'RE HIRING<br>www.tw O Dyn<br>are su Proce<br>Dyn<br>Dyn<br>why DynDNS.com?<br>y Account<br>Services<br>count Settings<br>mg                                                                                                    | eed to CheckOut<br>DNS.com<br>Services & Pricing<br>Free Services Chec<br>Once you have confirmed th                                              | c e nella sch<br>Support<br>skout<br>he contents of your car<br>Service              | ermata se                                        | C<br>C<br>C<br>C<br>C<br>C<br>C<br>C<br>C<br>C<br>C<br>C<br>C<br>C                         | reder Total:<br>Proceed to<br>Censil Service:<br>Socking for?<br>est123456 (FREE)<br>4.<br>Period                                | \$0.00<br>checkout •<br>Services<br>Performance &<br>My Account<br>Price         |
| E'RE HIRING www.by Constraints of the process  Dyname su Process  Dyname su Process  Dyname su Process  Why DynDRS.com?  y Account services  ount Settings ing  ing  ing  ing  ing  ing  ing                                                                                                    | eed to CheckOut<br>Dission<br>Services & Priorg<br>Free Services Check<br>Once you have confirmed th<br>Upmanic DBN blocks                        | support<br>skout<br>service                                                          | ermata se<br>t your services will                | Guente su<br>PRE & Domers<br>What are you lo<br>Hi atvarte<br>be instantly activated       | Inder Total:                                                                                                    | \$0.00 checkout - Services Performance 8 My Account Price 60.00                  |
| E'RE HIRING www.by Compares su Proces Dypered Dypered | eed to CheckOut<br>Dission<br>Services & Pricing<br>Free Services Chec<br>Once you have confirmed th<br>Dynamic DHS Hosts<br>prost234.dyndm.org   | support<br>skout<br>service                                                          | ermata se                                        | Guente su<br>PRS & Comars<br>What are you k<br>H atvarte<br>be instantly activated         | Inder Total:                                                                                                    | \$0.00 checkout - Services Performance 8 My Account Price \$0.00                 |
| E'RE HIRING www.by Compares Sur Process  Compares Sur Process  Why DynDNS.com?  Account Services  Services Services  Services  Services | eed to CheckOut<br>DNS.com<br>Services & Pricing<br>Free Services Chec<br>Once you have confirmed th<br>Oynamic DNS Hoots<br>prova1234.dyndms.org | support<br>support<br>skout<br>he contents of your car<br>service                    | ermata se                                        | C<br>C<br>C<br>C<br>C<br>C<br>C<br>C<br>C<br>C<br>C<br>C<br>C<br>C                         | refer Total:<br>Proceed to<br>Activate 5<br>End Server<br>boking for?<br>boking for?<br>boking for?<br>Period<br>-<br>Sub-Total: | \$0.00<br>checkout •<br>Performance 8<br>My Account<br>Price<br>\$0.00<br>\$0.00 |

E' possibile aggiungere gratuitamente un secondo dominio (cliccare su Add New Host). A questo punto l'attivazione è completa, non resta che configurare il client contenuto nel proprio apparato di rete.

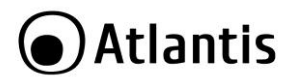

# **APPENDICE C: Rete Wireless**

#### Introduzione alla rete Wireless

Questa sezione presenta la Wireless Lan e alcune configurazioni di base. Una Wireless Lan può essere creata semplicemente con due computer dotati di schede di rete Wireless che comunicano in una rete di peer-to-peer oppure in maniera più complessa utilizzando più computers con schede di rete senza fili che comunicano attraverso punti di accesso che fanno da ponte tra la rete Wireless e la rete cablata.

La comunicazione in una WLAN avviene tramite onde radio che hanno una frequenza compresa tra 2.4Ghz e 2.48Ghz. Vengono dunque utilizzati circa 80Mhz di banda ISM (è una banda libera per applicazioni industriali, scientifiche e mediche).

La trasmissione avviene dunque utilizzando un mezzo condiviso e possono pertanto sorgere delle collisioni durante l'accesso da parte dei client wireless.

Il protocollo CSMA/CA ("carrier sense multiple access with collision avoidance") è responsabile di garantire una politica di accesso corretta al mezzo, limitando al massimo il numero di collisioni.

Un client(o nodo), infatti, prima di inviare un pacchetto dati si mette in ascolto e, rilevato il canale libero, invia i dati.

#### Canali

Il range di frequenze radio usate dalle apparecchiature Wireless IEEE 802.11b/g è suddiviso in "canali". Il numero di canali disponibili dipende dall' area geografica di appartenenza. E' possibile selezionare canali differenti in modo da eliminare eventuali interferenze con gli Access Point/ Wireless Broadband Router vicini.

L'interferenza si verifica quando due o più canali si sovrappongono degradando le prestazioni, questa sovrapposizione è chiamata "Overlap".

E' consigliabile mantenere una distanza di 5 canali tra due utilizzati (es. AP1-canale 1, AP2-canale 6).

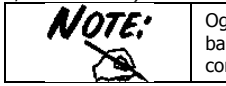

Ogni canale occupa all'incirca 22Mhz, essendo l'intera banda ISM di 80Mhz possono essere utilizzati contemporaneamente soltanto 3 dei 13 canali disponibili.

Il disegno seguente illustra meglio quanto detto:
# Atlantis

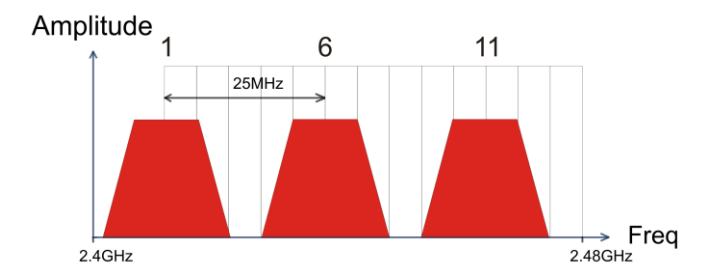

Utilizzando un quarto AP questo andrebbe a creare fenomeni di overlapping (sovrapposizione spettrale) generando un drastico deterioramento delle prestazioni.

#### ESS ID

L' Extended Service Set (ESS) consiste in un gruppo di Access Point o Gateway Wireless connessi ad un LAN cablata sulla stessa subnet. Un ESS ID identifica univocamente ogni gruppo. Ciascun Access Point o Gateway Wireless e le stazioni Wireless a loro associate devono avere lo stesso ESSID.

#### RTS/CTS

Quando due stazioni Wireless sono all'interno del range dello stesso Access Point ma non si vedono direttamente si ha un "nodo nascosto". La figura che segue illustra questa situazione.

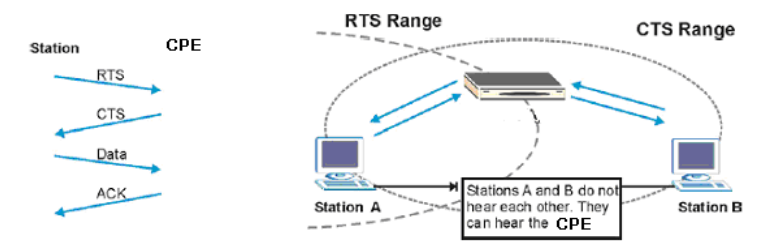

La stazione A invia dei dati al Router ADSL ma nel mentre non sa se la stazione B sta già utilizzando il canale. Se le due stazioni trasmettessero richieste di inizio

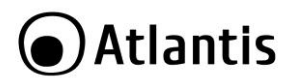

trasmissione allo stesso tempo si avrebbero delle collisioni quando le informazioni giungono all'Access Point.

Il protocollo RTS/CTS (Request To Send/Clear to Send) è stato disegnato per prevenire le collisioni quando si verificano situazioni di "nodi nascosti". Un RTS/CTS definisce la dimensione massima del frame di dati che è possibile trasmettere prima che la prossima richiesta RTS/CTS sia inoltrata. Quando un frame di dati supera il valore di RTS/CTS impostato (tra 0 e 2432 bytes), la stazione che vuole trasmettere deve inviare un messaggio RTS all' Access Point per ottenere il permesso ad iniziare. L'Access Point invia quindi a tutte le altre stazioni della rete Wireless un messaggio CTS vietando loro la trasmissione di dati.

A questo punto, il nodo ricevente, dopo aver controllato l'integrità dei dati ricevuti (a tal fine viene utilizzato una sorta di CRC) invia un messaggio di ACK per informare il trasmittente dell'avvenuta corretta ricezione del pacchetto.

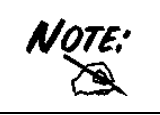

L'utilizzo di questo protocollo unito all'invio di ACK (segnalazione di corretta ricezione di un frame) di corretta ricezione ed al traffico di gestione e controllo comporta un importante overhead che riduce, in maniera sensibile, il throughput massimo ottenibile.

#### Fragmentation Threshold (Soglia di frammentazione)

Il Fragmentation Threshold è la dimensione massima di frammentazione dei dati (tra 256 e 2432 bytes) che può essere trasmessa in una rete Wireless prima che il Router ADSL effettui un ulteriore divisione in frames più piccoli.

Un alto valore di Fragmentation Threshold è indicato per reti esenti da interferenze, mentre per reti soggette ad interferenze e con un traffico molto elevato è preferibile optare per un valore più basso.

Se viene impostato un valore più basso dell'RTS/CTS i dati verranno frammentati prima della fase di handshake la quale non verrà effettuata.

#### Livello di Sicurezza

Le funzionalità di Wireless Security sono necessarie per proteggere le comunicazione tra stazioni Wireless , Access Point e la rete cablata.

La figura sotto indica i possibili livelli di sicurezza Wireless firniti dal Router ADSL. Il livello di sicurezza più alto conta sul protocollo EAP (Extensible Authentication Protocol) per l'autenticazione ed utilizza WEP con scambio di chiavi dinamico. Questo sistema richiede l'interazione con un server RADIUS (Remote Authentication Dial-In User Service) che offre servizi di autenticazione per stazioni Wireless.

# Atlantis

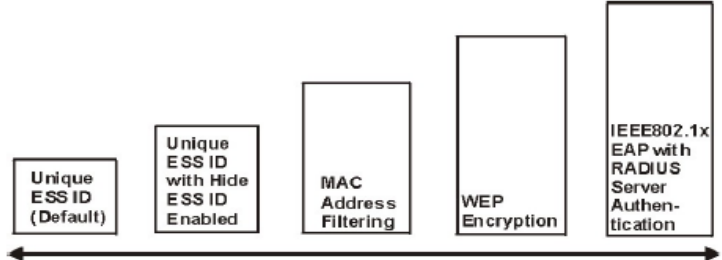

#### Least Secure

Most Secure

Se none viene utilizzato alcuna funzionalità di Wireless Security il Router ADSL sara accessibile da qualsiasi stazione Wireless presente nel suo campo di azione. E' possibile configurare questo servizio tramite l'interfaccia di configurazione Web del prodotto.

#### Cifratura dati con WEP

La cifratura WEP provvede al crittaggio dei dati trasmessi sulla rete in modo da ottenere una comunicazione privata. Il crittaggio viene effettuato sia su comunicazioni unicast che multicast.

Tutte le stazioni Wireless che utilizzano questa cifratura devono utilizzare la stessa chiave per la cifratura e la decodifica dei dati. Il Wireless Router ADSL2+ è in grado di utilizzare chiavi di criptaggio da 64 e 128 bit.

#### Modalità Operative

Lo standard integra 2 differenti modalità operative:

- Infrastructure: in questa modalità i differenti client si contendono il mezzo radio e quindi ai servizi messi a disposizione dalla rete. La gestione delle contese è affidata ad un'entità centralizzata che prende il nome di Punto d'Accesso. Con l'uso di algoritmi di sicurezza l'AP può anche essere responsabile dell'autenticazione dei client e cifratura del traffico.
- Ad Hoc: in questa modalità non è presente un AP ma soltanto una moltitudine di client che devono essere configurati con lo stesso SSSID, lo stesso canale, in modalità Ad-Hoc e con la stessa chiave WEP.

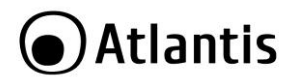

# **APPENDICE D: Sicurezza nel Wireless**

Per la natura stessa delle reti wireless tutta una nuova serie di considerazioni sulla sicurezza vanno affrontate. Il segnale radio può infatti essere intercettato da terzi non autorizzati che potrebbero cercare di estrarne informazioni preziose.

Sino ad oggi la sicurezza nelle reti WLAN è stata garantita dal protocollo WEP(Wired Equivalent Privacy) a 64/128. Purtroppo:

- le vulnerabilità WEP protocollo e la non facilità del contenimento del segnale wireless
- disattese aspettative di throughput

hanno generato, in taluni utenti, una certa diffidenza nei confronti della Tecnologia Wireless.

Per cercare di colmare alle lacune della sicurezza Wireless la IEEE sta sviluppando un nuovo standard, chiamato IEEE802.11i, che permetterà di rendere le reti wireless finalmente affidabili.

In attesa delle ratifica di questo standard la Wi-Fi Alliance ha derivato dalla versione preliminare un insieme si specifiche che va sotto il nome di WPA (Wi-Fi Protected Access).

#### Come opera il WEP

Il segnale radio, come già evidenziato in precedenza, è di difficile contenimento è può pertanto essere intercettato da utenti non autorizzati (è sufficiente che abbiano un comune client wireless in standard IEEE802.11b/g).

Il protocollo WEP nasce per limitare questo fenomeno.

Nel dettaglio i servizi offerti dal WEP sono:

- autenticazione delle stazioni che accedono ai servizi di rete
- integrità dei dati trasmessi sul canale radio (nessuna cambiamento è possibile senza che il sistema non se ne accorga)
- riservatezza dei dati trasmessi sul canale radio (nessuno può comprendere l'informazione contenuta nei pacchetti che sono cifrati con l'algoritmo RC4)

Le principali critiche mosse al WEP sono le seguenti:

- Una sola chiave segreta è utilizzata per l'autenticazione (di fatto non si autentica un client, al massimo si sa che il client appartiene al gruppo di utenti autorizzati)
- Un client che conosce la chiave può intercettare tutto il traffico scambiato dagli altri client wireless.
- La chiave di autenticazione è statica ed è usata anche per la cifratura (un attaccante può cercare di entrare nel sistema decifrando il traffico dati che contiene questa chiave)

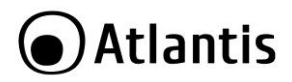

- Debolezza nel modo con cui il WEP costruisce la chiave di cifratura (diversa ogni trama) coi cui l'RC4 cifra il messaggio
- Debole contro attacchi di integrità o che sfruttano la mancanza di autenticazione di ogni messaggio

#### Come opera il WPA (in modalità PSK e 802.11x)

In attesa delle ratifica dello standard IEEE802.11i la Wi-Fi Alliance ha derivato dalla versione preliminare un insieme di specifiche che va sotto il nome di WPA (Wi-Fi Protected Access).

Le caratteristiche peculiari del WPA sono:

- Integrazione del TKIP (Temporal Key Integrity Protocol) per permettere il cambio della chiave e migliora il controllo di integrità dei pacchetti
- Meccanismo avanzato per gestire l'autenticazione e il controllo degli accessi ai servizi di rete in modo centralizzato (802.11x tramite EAP, l'uso di TLS è obbligatorio)
- La chiave di autenticazione è diversa da quella utilizzata per la cifratura (che grazie al TKIP cambia continuamente)
- Permette l'autenticazione direttamente sull'AP (WPA-PSK)

#### Cosa prevede il futuro (WPA2)

Approvato di recente dalla Wi-Fi Álliance, il nuovo standard WPA2 è l'evoluzione del primo WPA (Wi-Fi Protected Access) che è oggi supportato dalla maggior parte degli apparati compatibili IEEE802.11g.

Lo standard WPA, richiesto prepotentemente dal mercato per porre fine alla debolezza intrinseca del WEP, ha purtroppo tratto dall'802.11i solo una parte delle specifiche.

Il nuovo WPA2 invece abbracciando pienamente l'IEEE802.11i ha necessariamente introdotto il supporto per l'Advanced Encryption Standard (AES), protocollo di cifratura utilizzato già da tempo nelle VPN IPSec.

I dispositivi WPA2 saranno compatibili con quelli WPA che però dovranno essere riaggiornati tramite il rilascio di nuovi firmware e/o driver. Il problema risiede nella capacità di calcolo (richiesta dall'AES) che rischierebbe di essere praticamente troppo elevata per gli apparati oggi in commercio.

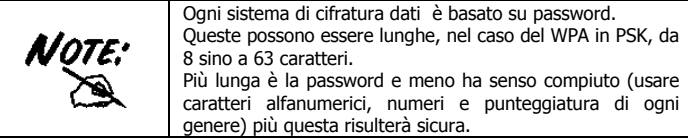

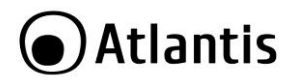

# **APPENDICE E: Copertura**

#### Considerazioni Generali

In condizioni ideali la copertura offerta dal dispositivo può arrivare anche a coprire diverse decine di metri. E' però opportuno considerare che pareti divisorie attenuano fortemente il segnale. Oggetti metallici riflettono le onde elettromagnetiche e possono generare (al pari di particolari ambienti indoor) fastidiosi cammini multipli. Non va trascurato inoltre il fenomeno dell'interferenza con altri apparati operanti sulle frequenze vicine.

Rispettare i seguenti punti per massimizzare la copertura offerta dal dispositivo.

- Ogni muro attenua il segnale, posizionare il dispositivo in un luogo appropriato al fine di minimizzare il numero di muri attraversati dal segnale.
- Porte o ampie superfici metalliche non sono attraversate dalla propagazione elettromagnetica. E' bene prendere in considerazione questo fatto.
- Allontanare l'AP Wireless da ogni altro dispositivo che produca emissioni RF.
- Nel posizionamento dei vari client considerare una linea che idealmente unisce il Wireless AP col client in questione. Se tale linea intersecherà dei muri (caso assai frequente), cercare di minimizzare la superficie attraversata (per evitare di avere un'attenuazione importante).

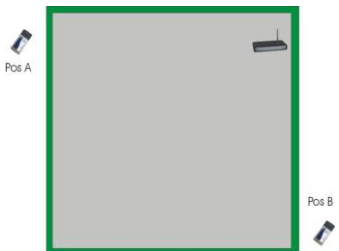

Il Client in posizione B avrà un'enorme attenuazione e peggiori prestazioni che non il client in posizione A, benché la distanza effettiva dall'AP sia quasi identica nei 2 casi. E' sufficiente collocare il Wireless AP al centro del locale per migliorare decisamente le prestazione del client B.

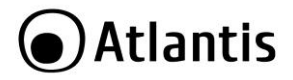

#### Dove installare un AP

Immaginiamo di avere un'installazione come quella in figura.

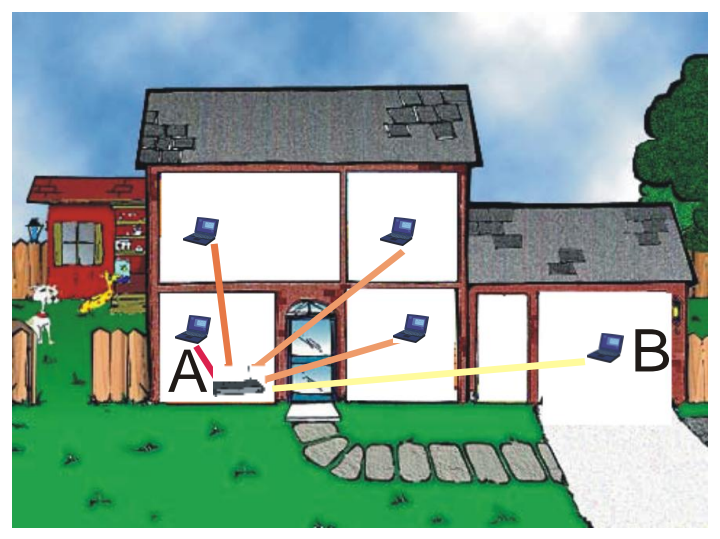

Sicuramente Client in posizione B avrà un'enorme attenuazione e peggiori prestazioni che non il client in posizione A.

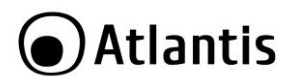

E' sufficiente collocare il Wireless Router/AP al centro della rete per migliorare decisamente le prestazione di entrambi i client B.

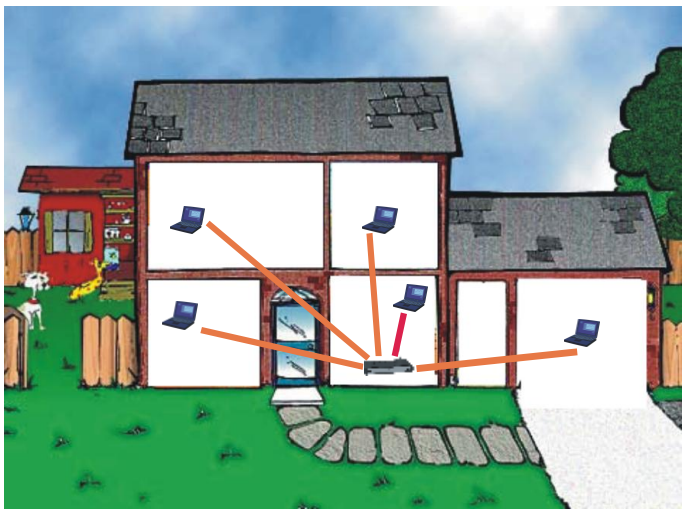

Si è operato sulla diminuzione 2 fattori:

- Distanza media
- Sezioni di muro attraversate

E' decisamente meglio avere una rete i cui client abbiano un link mediamente buono che non una rete con taluni client con link eccellente ed altri con link molto scarso.

| La stazione lontana, che generalmente trasmette con un data ra<br>più basso, tende a consumare un «airtime» elevato. |  |  |
|----------------------------------------------------------------------------------------------------|--|--|
|                                                                                                    |  |  |
| L'AP ha meno tempo da dedicare a client più vicini e più veloci.                                                     |  |  |

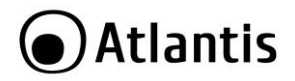

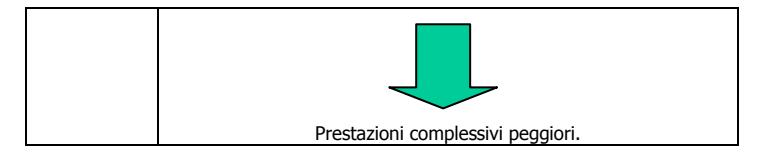

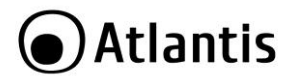

# APPENDICE F: Connessione usando il Client di Windows

In Windows XP/Vista e 7 è incluso un client che permette la gestione di un adattatore wireless al pari delle Utility.

#### Windows 7

 Cliccare sull'icona di rete posizionata sulla System Tray (vedi immagine) e selezionare l'opzione Centro connessioni di rete e condivisione oppure cliccare su Start -> Pannello di Controllo -> Centro connessioni di rete e condivisione.

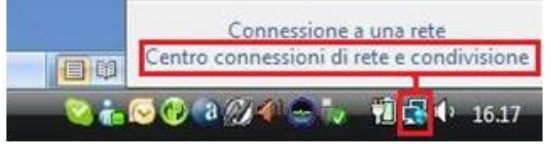

- Selezionare l'opzione Connessione a una rete dal menu di sinistra per visualizzare la lista di reti wireless disponibili.
- Selezionare l'SSID della rete, digitare la passowrd di accesso e premere sul pulsante Connetti per avviare la procedura di connessione.

Al termine della procedura di connessione, un messaggio confermerà l'avvenuta connessione del client USB all'AP.

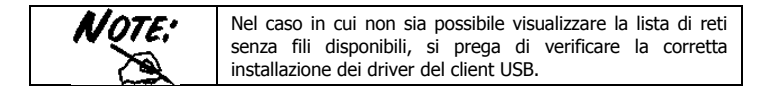

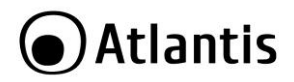

### Windows VISTA

 Cliccare sull'icona di rete posizionata sulla System Tray (vedi immagine) e selezionare l'opzione Centro connessioni di rete e condivisione oppure cliccare su Start -> Pannello di Controllo -> Centro connessioni di rete e condivisione.

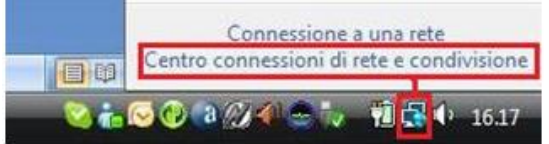

- Selezionare l'opzione Connessione a una rete dal menu di sinistra per visualizzare la lista di reti wireless disponibili.
- Selezionare l'SSID della rete, digitare la passowrd di accesso e premere sul pulsante Connetti per avviare la procedura di connessione.

Al termine della procedura di connessione, un messaggio confermerà l'avvenuta connessione del client USB all'AP.

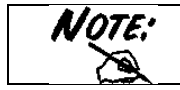

Nel caso in cui non sia possibile visualizzare la lista di reti senza fili disponibili, si prega di verificare la corretta installazione dei driver del client USB.

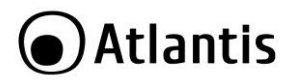

### Windows XP

Fare doppio click sull'icona di rete posizionata sulla System Tray (vedi immagine).

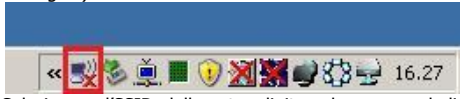

 Selezionare l'SSID della rete, digitare la passowrd di accesso e premere sul pulsante Connetti per avviare la procedura di connessione.

Al termine della procedura di connessione, un messaggio confermerà l'avvenuta connessione del client USB all'AP.

|       | Di seguito è indicato come disabilitare il servizio Zero<br>Configuration di Windows XP, al fine di poter controllare il<br>dispositivo tramite l'utility fornita a corredo:                                                                                                    |
|-------|----------------------------------------------------------------------------------------------------|
| Note: | <ul> <li>Cliccare su Start e poi su Pannelio di Controlio</li> <li>Selezionare dal menu di sinistra la voce<br/>Visualizzazione classica</li> <li>Cliccare su Strumenti di amministrazione</li> <li>Cliccare su Servizi</li> <li>Selezionare il servizio Zero Configuration e cliccare<br/>su Proprietà</li> <li>Cliccare sul pulsante Arresta per terminare<br/>temporaneamente il servizio</li> <li>Impostare il campo Tipo di Avvio su Disabilitato come<br/>da figura</li> </ul> |

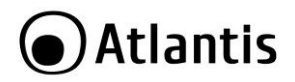

## **APPENDICE G: Considerazioni sulla Salute**

Quando un organismo è immerso in un campo elettromagnetico avviene un'interazione nota come "effetto biologico". Non bisogna necessariamente associare all'"effetto biologico" un danno. Il problema può sorgere quando tale effetto supera la capacità di compensazione dell'organismo.

E' opportuno considerare che il livello di emissioni di un dispositivo wireless conforme alle direttive stabilite dall'IEEE (Institute of Electrical and Electronic Engineers) è notevolmente inferiore all'emissione generata da dispositivi di uso comune.

Un comune terminale GSM emette infatti una potenza che può arrivare e superare i 600mw, mentre un apparato UMTS emette una potenza del 20% inferiore.

A titolo di confronto un apparato Wireless difficilmente supera, in condizione di uso normale, i 17 dBm (circa 50mW) essendo di fatto oltre un ordine di grandezza inferiore.

Già queste considerazioni puramente energetiche dovrebbero tranquillizzare circa ogni eventuale dubbio.

Va inoltre considerato che l'uso del cellulare avviene ad una distanza tipica di qualche centimetro e dunque, essendo l'antenna di tipo isotropica, metà della potenza trasmessa attraversa la testa dell'utilizzatore e crea un effetto "riscaldamento" avvertibile soprattutto nei tessuti superficiali.

Nel caso di un apparato wireless possono presentarsi 2 casi diversi:

- Antenna isotropica: va considerato l'angolo solido con cui questa viene vista (generalmente qualche grado)
- Antenna direttiva: emette potenza solo nella zona di direttività

In entrambi i casi l'energia che arriva all'utilizzatore va da una frazione di quella trasmessa (e non la metà come nel caso del cellulare) sino ad arrivare a zero nel caso di antenna direttiva.

| Apparato       | Potenza | Angolo | di | Potenza     |
|----------------|---------|--------|----|-------------|
| Wireless       | Emessa  |        |    |             |
| IEEE802.11b/g  | SOMW    | 1/15   |    | <51114      |
| Cellulare GSM  | 600mW   | 1/2    |    | Circa 300mW |
| Cellulare UMTS | 500mW   | 1/2    |    | Circa 250mW |

In tabella un grafico comparativo di quanto sin qui detto:

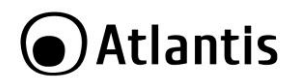

| $\wedge$ | Il Decreto del 20 Giugno 1995, n.458 (Legge Cautelativa dello<br>Stato) impone di usare il telefonino tenendo l'antenna ad almeno<br>20cm da qualsiasi parte del proprio corpo. |
|----------|----------------------------------------------------------------------------------------------------|
|          | Ad oggi, tutti gli studi effettuati hanno concluso che non esistono<br>effetti termico-biologici pericolosi, a patto di rispettare le norme<br>ETSI sull'emissione.             |

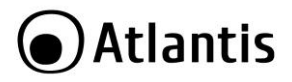

# **APPENDICE H: Regolamentazione**

Taluni paesi europei utilizzano una legislazione differente sull'utilizzo delle frequenze ISM. Consultare la tabella sottostante per conoscere I canali utilizzabili.

| CANALI | Stato                |  |  |
|--------|----------------------|--|--|
| 1-11   | USA/CANADA           |  |  |
| 1-13   | ETSI(Europe)         |  |  |
| 10-11  | Spain                |  |  |
| 10-13  | France               |  |  |
| 14     | МКК                  |  |  |
| 1-14   | Japan (MKKI Telecom) |  |  |
| 3-9    | Israel               |  |  |
| 5-13   | Israel               |  |  |

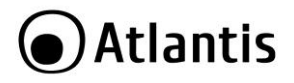

# **APPENDICE I: Technical Features**

| Technical Specs   |                                                                                                    |  |  |
|-------------------|----------------------------------------------------------------------------------------------------|--|--|
| Product Code      | A02-AP5-W300N                                                                                                    |  |  |
| Product Name      | NetFly AP5 W300N                                                                                                    |  |  |
| Standards         | IEEE 802.11b/g/n                                                                                                    |  |  |
| Chipset           | Realtek <sup>®</sup> RTL8196C + RTL8188RE (400Mhz)                                                                  |  |  |
| Memory            | 16MB/4MB Flash                                                                                                    |  |  |
| Interface         | 1 x Fast Ethernet LAN port                                                                                          |  |  |
| LED               | 3 (1 LAN, 1 WAN, Power)                                                                                             |  |  |
| WPS/Reset         | ND/Yes                                                                                                    |  |  |
| Antenna           | 2 x 2 dBi R-SMA internal Antennas                                                                                   |  |  |
| Virtual AP        | <ul> <li>Client Isolation</li> <li>Multiple SSID (repeater Mode)</li> </ul>                                         |  |  |
| Multiple SSID     | <ul> <li>Up to 2 SSID (each SSID uses different</li> </ul>                                                          |  |  |
|                   | encryption key)                                                                                                    |  |  |
| Advanced Features | <ul> <li>DHCP Server/Client</li> </ul>                                                                              |  |  |
|                   | <ul> <li>WMM</li> </ul>                                                                                             |  |  |
|                   | <ul> <li>DHCP Statis Lease</li> </ul>                                                                               |  |  |
|                   | <ul> <li>802.1d Spanning Tree</li> </ul>                                                                            |  |  |
|                   | <ul> <li>SysLog Client</li> </ul>                                                                                   |  |  |
| Green             | <ul> <li>Realter Active-ECO power saving mode, and will<br/>dynamically enter your saving mode, and will</li> </ul> |  |  |
|                   | aynamically enter various power-down stages                                                                         |  |  |
|                   | power consumption is one of the lowest in the                                                                       |  |  |
|                   | AP/Router inductry                                                                                                  |  |  |
|                   | Supports IEEE 802 3az power-down when there                                                                         |  |  |
|                   | is no network traffic, and also supports Realtek's                                                                  |  |  |
|                   | 'Green Ethernet' (reduces power to suit cable                                                                       |  |  |
|                   | length for maximum performance with minimum                                                                         |  |  |
|                   | power use).                                                                                                    |  |  |
| Operation Mode    | Access Point                                                                                                    |  |  |
|                   | <ul> <li>Wireless Repeater</li> </ul>                                                                               |  |  |
|                   | <ul> <li>Access Point &amp; Wireless Repeater</li> </ul>                                                            |  |  |
| Frequency Band    | 2412 ~ 2472MHz                                                                                                    |  |  |
| Radio Technology  | <ul> <li>IEEE 802.11g/n: Orthogonal Frequency Division</li> </ul>                                                   |  |  |
|                   | Multiplexing (OFDM)                                                                                                 |  |  |
|                   | <ul> <li>IEEE 802.11b: Direct Sequence Spread Spectrum<br/>(DCCC)</li> </ul>                                        |  |  |
|                   | (DSSS)                                                                                                    |  |  |

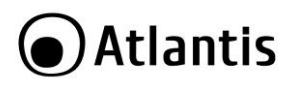

| Modulations Scheme    | <ul> <li>OFDM: BPSK, QPSK, 16-QAM, 64-QAM</li> </ul>                                                                  |  |  |
|-----------------------|----------------------------------------------------------------------------------------------------|--|--|
|                       | <ul> <li>DBPSK, DQPSK, CCK</li> </ul>                                                                                 |  |  |
| Media Access Protocol | CSMA/CA with ACK                                                                                                    |  |  |
| Transmission Rate     | Up to 300Mbps (auto-sense with auto fallback)                                                                         |  |  |
| Wireless Security     | <ul> <li>64/128-bit WEP, WPA-PSK, WPA2-PSK</li> </ul>                                                                 |  |  |
|                       | <ul> <li>WLAN Partition (AP mode)</li> </ul>                                                                          |  |  |
|                       | <ul> <li>Wireless STA (Client) connected list</li> </ul>                                                              |  |  |
|                       | (Idle/Connection Time, Pkt statistics)                                                                                |  |  |
|                       | <ul> <li>802.1x Authentication</li> </ul>                                                                             |  |  |
| Transmitting Power    | <ul> <li>IEEE802.11n/g:</li> </ul>                                                                                    |  |  |
|                       | (17dBm@6~9 Mbps / MCS0                                                                                                |  |  |
|                       | 17dBm@12~18 Mbps / MCS2                                                                                               |  |  |
|                       | 15dBm@24~36 Mbps / MCS4                                                                                               |  |  |
|                       | 14dBm@48~54 Mbps / MCS6)                                                                                              |  |  |
|                       | 11n HT40 MSC7 : +13.5dBm                                                                                              |  |  |
|                       | <ul> <li>IEEE802.11b: 17.5dBm@1, 11Mbps</li> </ul>                                                                    |  |  |
| Receiver Sensitivity  | <ul> <li>IEEE802.11n:</li> </ul>                                                                                      |  |  |
|                       | ( MCS0 @ -79dBm, MCS7 @ -61dBm) HT40Mhz                                                                               |  |  |
|                       | <ul> <li>IEEE802.11g:</li> </ul>                                                                                      |  |  |
|                       | (6Mbps@ -90dBm, 54Mbps@ -70dBm)                                                                                       |  |  |
|                       | <ul> <li>IEEE802.11b:</li> </ul>                                                                                      |  |  |
|                       | (1Mbps@ -87dBm, 11Mbps@ -86dBm)                                                                                       |  |  |
| Number of Operational | Europe (13)                                                                                                    |  |  |
| Channel               |                                                                                                    |  |  |
| Range Coverage        | <ul> <li>Indoor: up to 120 meters</li> </ul>                                                                          |  |  |
|                       | Outdoor: up to 350 meters                                                                                             |  |  |
| Management            | <ul> <li>Configuration: Web-based configuration (HTTP)</li> </ul>                                                     |  |  |
|                       | <ul> <li>Firmware Upgrade: Upgrade firmware via web-<br/>lawaye (Kasa labert asthing a dama (Kasa labert))</li> </ul> |  |  |
|                       | Drowser (Reep latest setting when f/w update)                                                                         |  |  |
|                       | <ul> <li>System monitoring: Status, Statistics and Event<br/>Log</li> </ul>                                           |  |  |
|                       | LUY<br>Svel og Client                                                                                                 |  |  |
|                       | <ul> <li>SysLog Client</li> <li>Backup &amp; Bactora: Sattings through Wab</li> </ul>                                 |  |  |
| Cortifications        | CE (Europe)                                                                                                    |  |  |
| Dimonsions (mm)/      | LE (Europe)                                                                                                    |  |  |
| Weight                | 110mm x 00mm x 40mm (without plug) / 130g                                                                             |  |  |
| Temperature Pange     | Operation: $0^{\circ}C \approx 32^{\circ}C$                                                                           |  |  |
| Temperature Kange     | Storage: =10°C or 60°C                                                                                                |  |  |
| Humidity              | $10\% \approx 75\%$ (non Condensing)                                                                                  |  |  |
| System Poquiroments   | TCP/ID protocol must be installed on each DC                                                                          |  |  |
| System Requirements   | ICF/IF protocol must be installed on each PC                                                                          |  |  |

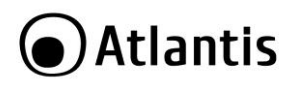

|                  | • | Web browser, such as Microsoft Internet<br>Explorer 5.0 or later, Netscape Navigator 6.0 or<br>later |
|------------------|---|----------------------------------------------------------------------------------------------------|
| Package Contents | • | A02-AP5-W300N                                                                                        |
|                  | • | UTP cat. 5 cable (RJ-45 connector)                                                                   |
|                  | • | Quick Start Guide (English, Italian and French)                                                      |
|                  | • | Cd-Rom contained manual                                                                              |
|                  | • | Warranty Card & WEEE Disclaimer                                                                      |

Mac OS X is a trademark of Apple Inc.

All rights registered

Microsoft and Windows are registered trademarks of Microsoft Corporation All trade names and marks are registered trademarks of respective companies Specifications are subjected to change without prior notice. No liability for technical errors and/or omissions

Performance and Throughput are influenced by many factors (interference, noise, environments)

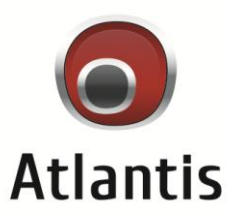

Atlantis SpA Via S. Antonio, 8/10 20020 Lainate (MI) info@atlantis-land.com